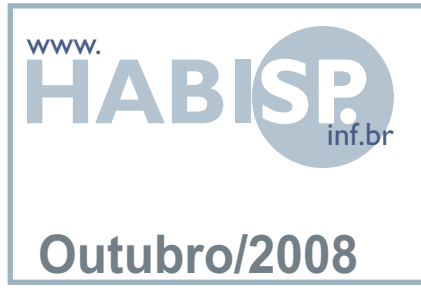

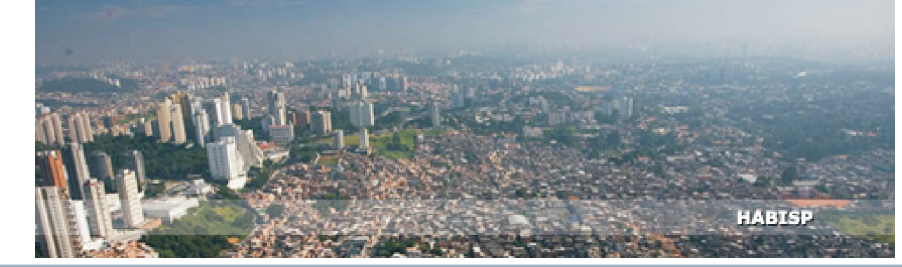

# TREINAMENTO HABISP MÓDULO CADASTRO HABITACIONAL

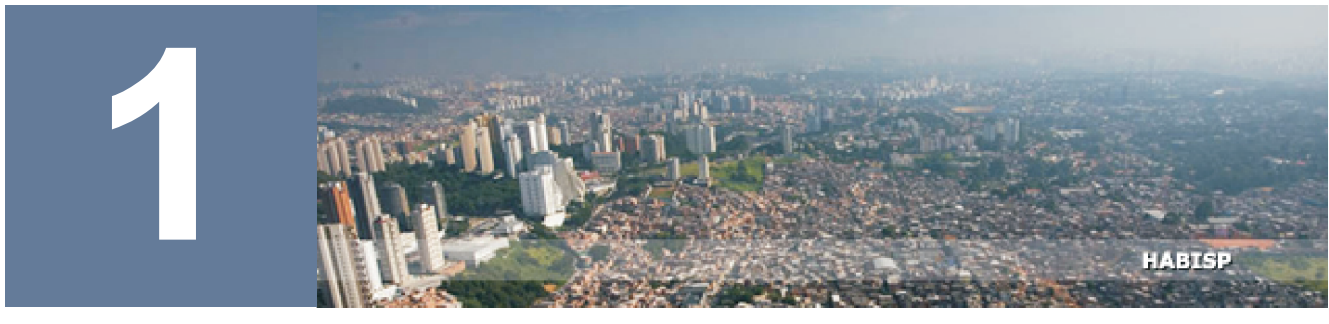

### FICHA DE CADASTRO HABITACIONAL

O acesso ao instrumental de cadastro pode ser feito de duas formas. Conforme as figuras abaixo, vá ao *link* Cadastro Habitacional, no menu lateral da direita, ou em **"mais"**, você encontrará o cadastro em **Operação**.

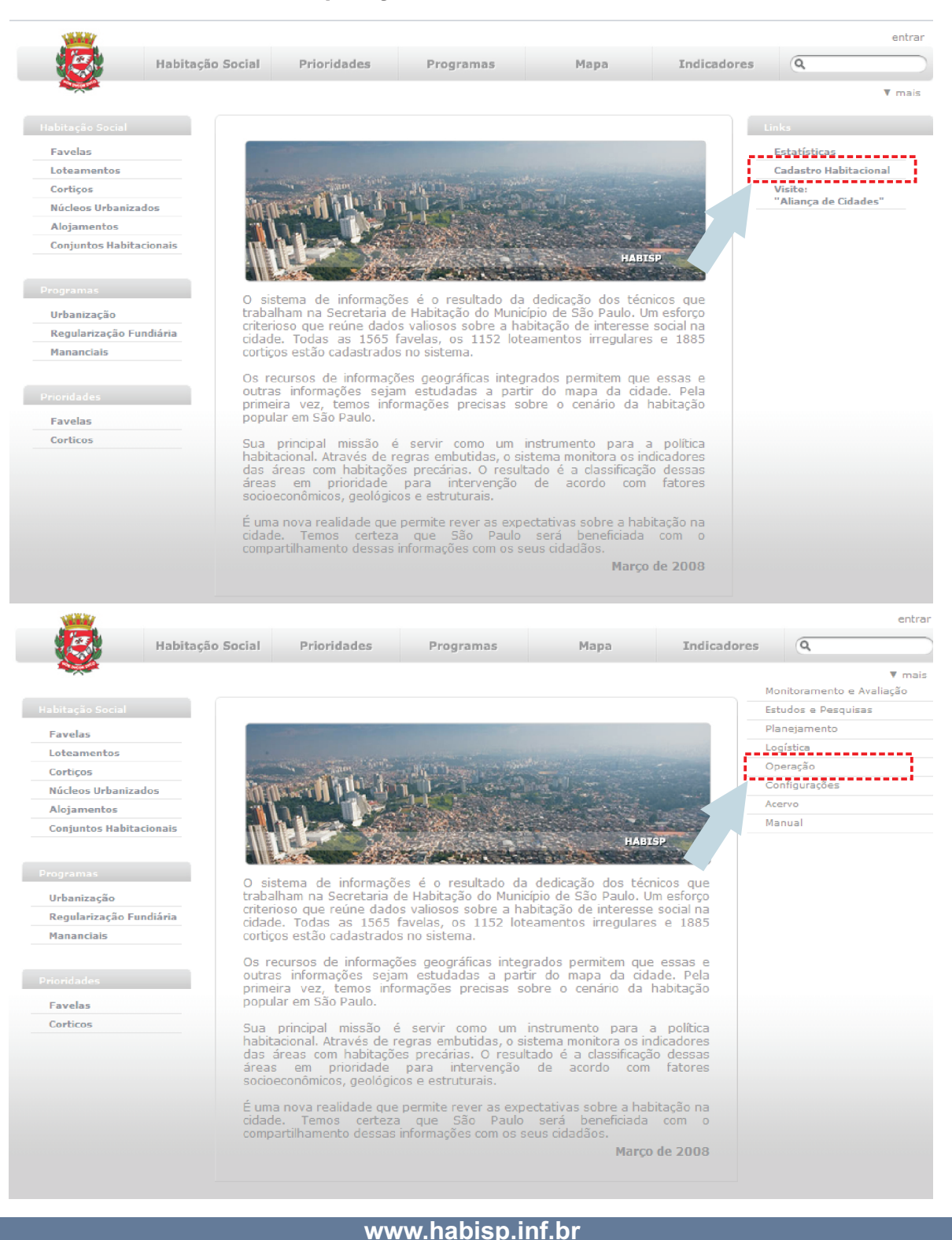

O Instrumental de cadastro único é composto por uma estrutura de formulário demonstrada nas figuras abaixo.

#### **IDENTIFICAÇÃO DO IMÓVEL**

São informações referentes ao imóvel e seu uso específico.

| Dados referentes<br>a selagem                                                                                             |                                                                                      |                                                                                           | São os ún<br>referentes<br>pesquisa f | icos campos<br>ao local e m<br>oi aplicada. | obrigatórios, são<br>omento em que a | 3  |
|----------------------------------------------------------------------------------------------------|--------------------------------------------------------------------------------------|-------------------------------------------------------------------------------------------|---------------------------------------|---------------------------------------------|--------------------------------------|----|
| Instrumental do Cadastro Hab scional<br>Identificação do Imóvel Dados                                                     | gerais                                                                               | Famílias                                                                                  |                                       |                                             | Pesquisar Novo Salvar                |    |
| *Nome da Área / Associação / Conjunto Habitacio                                                                           | onal:*                                                                               | *Cadastro:*                                                                               |                                       |                                             |                                      | ļ  |
| Selecione                                                                                                    |                                                                                      | <b>•</b>                                                                                  |                                       |                                             | • •                                  | i. |
| Setor: Quadr.                                                                                                    | a:                                                                                   | Lote:                                                                                     |                                       | Domicílio:                                  |                                      |    |
| Bloco: Paviment                                                                                                    | 0:                                                                                   | Complemento:                                                                              |                                       |                                             |                                      |    |
| Endereço<br>Tipo: Lo<br>Selecione V<br>Número: Co                                                                         | gradouro:<br>mplemento:                                                              |                                                                                           |                                       | CEP:                                        |                                      |    |
| Situação do imóvel<br>Selecione<br>Tipo de Uso do imóvel Atividade<br>Residencial<br>Econômico<br>Institucional Selecione | Neste campo c<br>de ocupação d<br>define-se a nat<br>(residencial ou<br>econômico ou | lefine-se a situ<br>o imóvel, nest<br>cureza de ocup<br>mista, resider<br>institucional). | lação<br>e local<br>bação<br>locial + |                                             | Dados referentes<br>a localização.   |    |

\_\_\_\_\_

### DADOS GERAIS

Outros dados que compõem o instrumental.

| Instrumental do Cadastro                   | Habitacional |                       |                |                    |                                  |
|--------------------------------------------|--------------|-----------------------|----------------|--------------------|----------------------------------|
| Identificação do Imóvel                    | Dados gerais | Famílies              |                |                    |                                  |
| Infra-Estrutura                            |              |                       |                |                    |                                  |
| Nº de pavimentos                           |              | Material predominante |                | Iluminação         |                                  |
|                                            |              | Selecione             | •              | Selecione          | *                                |
| Fornecimento de Água                       |              | Esgotamento Sanitário |                | Destinação do lixo |                                  |
| Selecione                                  | •            | Selecione             | •              | Selecione          | •                                |
| Situação da pesquisa em campo<br>Selecione | •            | Status da pesq        | uisa aplicada. |                    | Situação física c<br>construção. |
| Entrevista<br>Entrevistador:               |              | Data da entrevista:   | Dados do       |                    |                                  |
| Supervisor:                                |              | Data da supervisão:   | entrevista     | dor.               |                                  |
| Telefone                                   |              |                       |                |                    |                                  |
| Residencial:                               | Comercial:   |                       |                |                    |                                  |
| Celular:                                   | Recado:      |                       | São os dao     | dos do             |                                  |
| Nome do contato:                           |              |                       | - Chilevista   | uu.                |                                  |

É importante lembrar que:

- Todas informações de data devem ser digitadas no formato dd/mm/aaaa;

- As caixas de textos deixadas em branco serão interpretadas pelo sistema como a não existência da informação no momento da pesquisa.

#### FAMÍLIAS

São inseridos os dados referentes às famílias dos imóveis, para inserir uma família, clique conforme indicado em **nova família**.

| Description of the second second |                                                           |                       | · · · · · · · · · · · · · · · · · · · | Marca - 1 7 1                                |
|----------------------------------------------------------------------------------------------------|-----------------------------------------------------------|-----------------------|---------------------------------------|----------------------------------------------|
| Responsável pela família Número de                                                                                                    | e componentes Co                                          | mponentes Reg         | ime de ocupação                       | Meses no domicílio atual                     |
|                                                                                                    |                                                           |                       |                                       |                                              |
|                                                                                                    |                                                           |                       |                                       |                                              |
|                                                                                                    |                                                           |                       |                                       |                                              |
|                                                                                                    |                                                           |                       |                                       |                                              |
|                                                                                                    | _                                                         |                       |                                       |                                              |
|                                                                                                    | F                                                         | amília                |                                       |                                              |
| I                                                                                                    |                                                           |                       |                                       |                                              |
|                                                                                                    |                                                           |                       |                                       |                                              |
|                                                                                                    |                                                           |                       |                                       |                                              |
| Situação Habi                                                                                                    | tacional                                                  |                       | Cor                                   | nponentes                                    |
| Chadçao Habi                                                                                                    | aoionai                                                   |                       | 001                                   | nponontoo                                    |
|                                                                                                    |                                                           |                       |                                       |                                              |
|                                                                                                    |                                                           |                       |                                       |                                              |
|                                                                                                    |                                                           |                       |                                       |                                              |
|                                                                                                    |                                                           |                       |                                       |                                              |
|                                                                                                    |                                                           |                       |                                       |                                              |
|                                                                                                    |                                                           |                       |                                       |                                              |
|                                                                                                    |                                                           |                       |                                       |                                              |
|                                                                                                    |                                                           |                       |                                       |                                              |
|                                                                                                    |                                                           |                       | o že kokite                           | ional da ta famíli                           |
| Primeiramente serão in                                                                                                    | seridos os dad                                            | los sa situa          | ção habitad                           | cional desta família                         |
| Primeiramente serão in<br>nesta tela.                                                                                                    | seridos os dac                                            | los sa situa          | ição habitad                          | cional desta família                         |
| Primeiramente serão in<br>nesta tela.                                                                                                    | seridos os dac                                            | los sa situa          | ção habitad                           | cional desta família                         |
| Primeiramente serão in<br>nesta tela.                                                                                                    | seridos os dad                                            | los sa situa          | ıção habitad                          | sional desta família                         |
| Primeiramente serão in<br>nesta tela.                                                                                                    | seridos os dad                                            | los sa situa          | ição habitad                          | cional desta família                         |
| Primeiramente serão in<br>nesta tela.                                                                                                    | seridos os dao                                            | los sa situa          | ção habitad                           | cional desta família                         |
| Primeiramente serão in<br>nesta tela.<br>Nova família<br>Composição Familiar<br>novo componente familiar<br>Nome Posição                                                                                                    | seridos os dao                                            | los sa situa          | ıção habitad                          | cional desta família                         |
| Primeiramente serão in<br>nesta tela.                                                                                                    | seridos os dao                                            | los sa situa          | ıção habitad                          | cional desta família                         |
| Primeiramente serão in<br>nesta tela.                                                                                                    | seridos os dao<br>sexo<br>Regime de Ocupação              | los sa situa          | ição habitad                          | cional desta família                         |
| Primeiramente serão in<br>nesta tela.<br>Nova família<br>Composição Familiar<br>novo componente familiar<br>Nome Posição<br>Características do Imóvel<br>Situação Habitacional<br>Tempo de moradia no domicílio atual                                                                                                    | Seridos os dad<br>Sexo<br>Regime de Ocupação<br>Selecione | los sa situa<br>Papel | IÇÃO habitad                          | cional desta família<br>Habitacional (qual?) |
| Primeiramente serão in<br>nesta tela.<br>Nova família<br>Composição Familiar<br>novo componente familiar<br>Nome Posição<br>Características do Imóvel<br>situação Habitacional<br>Tempo de moradia no domicílio atual<br>Anosi Meses:                                                                                                    | seridos os dad<br>sexo<br>Regime de Ocupação<br>Selecione | los sa situa<br>Papel | Ição habitad                          | cional desta família<br>Habitacional (qual?) |

Desta maneira, serão caracterizadas as famílias que moram neste imóvel; cada imóvel poderá ter mais de uma família cadastrada. Para inserir os componentes desta família, clique em **novo componente familiar**.

Nesta tela são inseridos os dados de cada componente da família cadastrada anteriormente.

| esponsavei                                                                                                    | Titular                       | Nome complet                | 0                                    |                                            |                              |                                                                                                    |                                                                   |                                                                 |
|----------------------------------------------------------------------------------------------------|-------------------------------|-----------------------------|--------------------------------------|--------------------------------------------|------------------------------|----------------------------------------------------------------------------------------------------|-------------------------------------------------------------------|-----------------------------------------------------------------|
|                                                                                                    |                               |                             |                                      |                                            |                              |                                                                                                    |                                                                   |                                                                 |
| Data de nascimento                                                                                                    | Idade                         | Naturalidade                | U                                    | IF P                                       | aís                          |                                                                                                    |                                                                   |                                                                 |
|                                                                                                    |                               |                             |                                      | Selecione 💌                                | Selecione                    | •                                                                                                   | •                                                                 |                                                                 |
| Documentação                                                                                                    |                               |                             |                                      |                                            |                              |                                                                                                    |                                                                   |                                                                 |
| RG                                                                                                    | Órgão Expedi                  | dor/UF                      | Data Expedi                          | ção CPF                                    |                              | RNE                                                                                                 |                                                                   |                                                                 |
|                                                                                                    |                               | Selecione 🔻                 |                                      |                                            |                              |                                                                                                    |                                                                   | / Selecione 💌                                                   |
| Pai                                                                                                    |                               |                             |                                      | Mãe                                        |                              |                                                                                                    |                                                                   |                                                                 |
|                                                                                                    |                               |                             |                                      |                                            |                              |                                                                                                    |                                                                   |                                                                 |
| Caracterização                                                                                                    |                               |                             |                                      |                                            |                              |                                                                                                    |                                                                   |                                                                 |
| Posição na família                                                                                                    |                               | Sexo                        | Esta                                 | do civil                                   |                              | Situação conjugal                                                                                   |                                                                   |                                                                 |
| Selecione                                                                                                    |                               | <ul> <li>Selecio</li> </ul> | ne 🔻 Sele                            | ecione                                     | •                            | Selecione                                                                                           |                                                                   | •                                                               |
| Está estudando?                                                                                                    | Grau de Es                    | scolaridade                 |                                      | Portador de                                | Deficiência                  |                                                                                                    |                                                                   |                                                                 |
| Selecione                                                                                                    | <ul> <li>Selection</li> </ul> | e                           | •                                    | - [Selecione                               | £/                           |                                                                                                    |                                                                   |                                                                 |
| Situação de trabalho                                                                                                    | Renda                         |                             | Local                                | de exercício da oc                         | upação                       |                                                                                                    |                                                                   |                                                                 |
| Selecione                                                                                                    |                               |                             | Sele                                 | cione                                      | •                            |                                                                                                    |                                                                   |                                                                 |
| - Fonto do rondo altornatio                                                                                                    | a [Solociono]                 |                             |                                      |                                            |                              |                                                                                                    |                                                                   |                                                                 |
| -                                                                                                    | a - <u>i Selecionej</u>       |                             |                                      |                                            |                              |                                                                                                    |                                                                   |                                                                 |
|                                                                                                    |                               |                             |                                      |                                            |                              |                                                                                                    |                                                                   |                                                                 |
| proprietário ou posseiro d                                                                                                    | e outro imóvel rural ou u     | rbano? Selecione            | -                                    |                                            |                              |                                                                                                    |                                                                   |                                                                 |
|                                                                                                    |                               |                             | salva                                | ar cancelar                                |                              |                                                                                                    |                                                                   |                                                                 |
|                                                                                                    |                               |                             |                                      |                                            |                              |                                                                                                    |                                                                   |                                                                 |
|                                                                                                    |                               |                             |                                      | Fechar                                     |                              |                                                                                                    |                                                                   |                                                                 |
|                                                                                                    |                               |                             |                                      |                                            |                              |                                                                                                    |                                                                   |                                                                 |
|                                                                                                    |                               |                             | Link p                               | ara pree<br>o referer                      | enchime<br>ntes err          | ento dos<br>1 caso da                                                                               |                                                                   |                                                                 |
| Fontes de renda                                                                                                    | alternativas                  |                             | Link p<br>campo<br>existê            | ara pree<br>o referer<br>ncia de           | enchime<br>ntes err<br>renda | ento dos<br>n caso da                                                                               |                                                                   |                                                                 |
| Fontes de renda<br>Aluguel                                                                                                    | alternativas                  |                             | Link p<br>campo<br>existê<br>alterna | ara pree<br>o referer<br>ncia de<br>ativa. | enchime<br>ntes err<br>renda | ento dos<br>1 caso da                                                                               |                                                                   |                                                                 |
| Fontes de renda<br>Aluguel<br>Aposentadoria                                                                                                    | alternativas                  |                             | Link p<br>campo<br>existê<br>alterna | ara pree<br>o referer<br>ncia de<br>ativa. | enchime<br>ntes err<br>renda | ento dos<br>1 caso da                                                                               |                                                                   |                                                                 |
| Fontes de renda<br>Aluguel<br>Aposentadoria<br>Doações                                                                                                    | alternativas                  |                             | Link p<br>campo<br>existê<br>alterna | ara pree<br>o referer<br>ncia de<br>ativa. | enchime<br>ntes err<br>renda | ento dos<br>1 caso da                                                                               |                                                                   |                                                                 |
| Fontes de renda<br>Aluguel<br>Aposentadoria<br>Doações<br>Pensão                                                                                                    | alternativas                  |                             | Link p<br>campo<br>existê<br>alterna | ara pree<br>o referer<br>ncia de<br>ativa. | enchime<br>ntes em<br>renda  | ento dos<br>n caso da                                                                               |                                                                   |                                                                 |
| Fontes de renda<br>Aluguel<br>Aposentadoria<br>Doações<br>Pensão<br>Pensão Alimentíci                                                                                                    | alternativas                  |                             | Link p<br>campo<br>existê<br>alterna | ara pree<br>o referer<br>ncia de<br>ativa. | enchime<br>ntes em<br>renda  | ento dos<br>n caso da                                                                               |                                                                   |                                                                 |
| Fontes de renda<br>Aluguel<br>Aposentadoria<br>Doações<br>Pensão<br>Pensão Alimentíci<br>Programas Sociai                                                                                               | alternativas                  |                             | Link p<br>campo<br>existê<br>alterna | ara pree<br>o referer<br>ncia de<br>ativa. | enchime<br>ntes em<br>renda  | ento dos<br>n caso da                                                                               |                                                                   |                                                                 |
| Fontes de renda<br>Aluguel<br>Aposentadoria<br>Doações<br>Pensão<br>Pensão Alimentíci<br>Programas Sociai<br>Seguro-desempro                                                                            | alternativas                  |                             | Link p<br>campo<br>existê<br>alterna | ara pree<br>o referer<br>ncia de<br>ativa. | enchime<br>ntes em<br>renda  | ento dos<br>n caso da                                                                               |                                                                   |                                                                 |
| Fontos de ronda<br>Aluguel<br>Aposentadoria<br>Doações<br>Pensão<br>Pensão Alimentíci<br>Programas Sociai<br>Seguro-desempra<br>Trabalhos Eventu                                                        | alternativas                  |                             | Link p<br>campo<br>existê<br>alterna | ara pree<br>o referer<br>ncia de<br>ativa. | enchime<br>ntes em<br>renda  | ento dos<br>n caso da                                                                               |                                                                   |                                                                 |
| Fontos de renda<br>Aluguel<br>Aposentadoria<br>Doações<br>Pensão<br>Pensão Alimentíci<br>Programas Sociai<br>Seguro-desempra<br>Trabalhos Eventu<br>Outra Opção Fixa                                    | alternativas                  |                             | Link p<br>campo<br>existê<br>alterna | ara pree<br>o referer<br>ncia de<br>ativa. | enchime<br>ntes en<br>renda  | ento dos<br>n caso da<br>É necessá                                                                  | ario sel                                                          | ecionar es                                                      |
| Fontos de renda<br>Aluguel<br>Aposentadoria<br>Doações<br>Pensão<br>Pensão Alimentíci<br>Programas Sociai<br>Seguro-desempro<br>Trabalhos Eventu<br>Outra Opção Fixa<br>Outros Ganhos                   | alternativas                  |                             | Link p<br>campo<br>existê<br>alterna | ara pree<br>o referer<br>ncia de<br>ativa. | enchime<br>ntes err<br>renda | ento dos<br>n caso da<br>É necessá<br>opção par                                                     | ario sel                                                          | ecionar este                                                    |
| Fontos de renda<br>Aluguel<br>Aposentadoria<br>Doações<br>Pensão<br>Pensão Alimentíci<br>Programas Sociai<br>Seguro-desempro<br>Trabalhos Eventu<br>Outra Opção Fixa<br>Outros Ganhos<br>Sem Informação | alternativas                  |                             | Link p<br>campo<br>existê<br>alterna | ara pree<br>o referer<br>ncia de<br>ativa. | enchime<br>ntes en<br>renda  | ento dos<br>n caso da<br>É necessá<br>opção par                                                     | ario sel<br>a valida                                              | ecionar es<br>ar este                                           |
| Fontes de renda<br>Aluguel<br>Aposentadoria<br>Doações<br>Pensão<br>Pensão Alimentíci<br>Programas Sociai<br>Seguro-desempro<br>Trabalhos Eventu<br>Outra Opção Fixa<br>Outros Ganhos<br>Sem Informação | alternativas                  |                             | Link p<br>campo<br>existê<br>alterna | ara pree<br>o referer<br>ncia de<br>ativa. | enchime<br>ntes en<br>renda  | énto dos<br>n caso da<br>É necessá<br>opção par<br>campo, po                                        | ario sel<br>a valida<br>bis o nã                                  | ecionar es<br>ar este                                           |
| Footos de renda<br>Aluguel<br>Aposentadoria<br>Doações<br>Pensão<br>Pensão Alimentíci<br>Programas Sociai<br>Seguro-desempro<br>Trabalhos Eventu<br>Outra Opção Fixa<br>Outro Sem Informação            | alternativas                  |                             | Link p<br>campo<br>existê<br>alterna | ara pree<br>o referer<br>ncia de<br>ativa. | enchime<br>ntes en<br>renda  | ento dos<br>n caso da<br>É necessá<br>opção par<br>campo, po<br>preenchim                           | ario sel<br>a valid<br>bis o nã<br>nento d                        | ecionar es<br>ar este<br>io<br>estas                            |
| Footos de renda<br>Aluguel<br>Aposentadoria<br>Doações<br>Pensão<br>Pensão Alimentíci<br>Programas Sociai<br>Seguro-desempro<br>Trabalhos Eventu<br>Outra Opção Fixa<br>Outros Ganhos<br>Sem Informação | alternativas                  |                             | Link p<br>campo<br>existê<br>alterna | ara pree<br>o referer<br>ncia de<br>ativa. | enchime<br>ntes en<br>renda  | ento dos<br>n caso da<br>É necessá<br>opção par<br>campo, po<br>preenchim<br>informaçõ              | ario sel<br>a valid<br>bis o nã<br>bento d<br>es sign             | ecionar es<br>ar este<br>io<br>estas<br>iifica que              |
| Footos de renda<br>Aluguel<br>Aposentadoria<br>Doações<br>Pensão<br>Pensão Alimentíci<br>Programas Sociai<br>Seguro-desempro<br>Trabalhos Eventu<br>Outra Opção Fixa<br>Outros Ganhos<br>Sem Informação | alternativas                  |                             | Link p<br>campo<br>existê<br>alterna | ara pree<br>o referer<br>ncia de<br>ativa. | enchime<br>ntes en<br>renda  | ento dos<br>n caso da<br>É necessá<br>opção par<br>campo, po<br>preenchim<br>informaçõ<br>este dado | ario sel<br>a valid<br>bis o nã<br>bento d<br>es sign<br>não fo   | ecionar es<br>ar este<br>io<br>estas<br>ifica que<br>i coletado |
| Footos de renda<br>Aluguel<br>Aposentadoria<br>Doações<br>Pensão<br>Pensão Alimentíci<br>Programas Sociai<br>Seguro-desempro<br>Trabalhos Eventu<br>Outra Opção Fixa<br>Outros Ganhos<br>Sem Informação | alternativas                  |                             | Link p<br>campo<br>existê<br>alterna | ara pree<br>o referer<br>ncia de<br>ativa. | enchime<br>ntes en<br>renda  | ento dos<br>n caso da<br>É necessá<br>opção par<br>campo, po<br>preenchim<br>informaçõ<br>este dado | ario sel<br>a valid<br>bis o nã<br>bento d<br>es sign<br>não fo   | ecionar es<br>ar este<br>io<br>estas<br>ifica que<br>i coletado |
| Fontes de renda<br>Aluguel<br>Aposentadoria<br>Doações<br>Pensão<br>Pensão Alimentíci<br>Programas Sociai<br>Seguro-desempro<br>Trabalhos Eventu<br>Outra Opção Fixa<br>Outros Ganhos<br>Sem Informação | alternativas                  |                             | Link p<br>campo<br>existê<br>alterna | ara pree<br>o referer<br>ncia de<br>ativa. | enchime<br>ntes en<br>renda  | ento dos<br>n caso da<br>É necessá<br>opção par<br>campo, po<br>preenchim<br>informaçõ<br>este dado | ario sel<br>a valid<br>bis o nã<br>nento d<br>es sign<br>não fo   | ecionar es<br>ar este<br>io<br>estas<br>ifica que<br>i coletado |
| Fontes de renda<br>Aluguel<br>Aposentadoria<br>Doações<br>Pensão<br>Pensão Alimentíci<br>Programas Sociai<br>Seguro-desempro<br>Trabalhos Eventu<br>Outra Opção Fixa<br>Outros Ganhos<br>Sem Informação | alternativas                  | de Deficiência              | Link p<br>campo<br>existê<br>alterna | ara pree<br>o referer<br>ncia de<br>ativa. | enchime<br>ntes en<br>renda  | ento dos<br>n caso da<br>É necessá<br>opção par<br>campo, po<br>preenchim<br>informaçõ<br>este dado | ario sel<br>a valida<br>bis o nã<br>nento d<br>es sign<br>não fo  | ecionar es<br>ar este<br>io<br>estas<br>ifica que<br>i coletado |
| Fontes de renda<br>Aluguel<br>Aposentadoria<br>Doações<br>Pensão<br>Pensão Alimentíci<br>Programas Sociai<br>Seguro-desempro<br>Trabalhos Eventu<br>Outra Opção Fixa<br>Outros Ganhos<br>Sem Informação | alternativas                  | de Deficiência              | Link p<br>campo<br>existê<br>alterna | ara pree<br>o referer<br>ncia de<br>ativa. | enchime<br>ntes em<br>renda  | ento dos<br>n caso da<br>É necessá<br>opção par<br>campo, po<br>preenchim<br>informaçõ<br>este dado | ario sel<br>a valida<br>bis o nã<br>nento d<br>es sign<br>não fo  | ecionar es<br>ar este<br>io<br>estas<br>ifica que<br>i coletado |
| Fontes de renda<br>Aluguel<br>Aposentadoria<br>Doações<br>Pensão<br>Pensão Alimentici<br>Programas Sociai<br>Seguro-desempro<br>Trabalhos Eventu<br>Outra Opção Fixa<br>Outros Ganhos<br>Sem Informação | alternativas                  | de Deficiência              | Link p<br>campo<br>existê<br>alterna | ara pree<br>D referer<br>ncia de<br>ativa. | enchime<br>ntes em<br>renda  | ento dos<br>n caso da<br>É necessá<br>opção par<br>campo, po<br>preenchim<br>informaçõ<br>este dado | ario sela<br>a valida<br>bis o nã<br>nento d<br>es sign<br>não fo | ecionar es<br>ar este<br>io<br>estas<br>ifica que<br>i coletado |
| Fontes de renda<br>Aluguel<br>Aposentadoria<br>Doações<br>Pensão<br>Pensão Alimentíci<br>Programas Sociai<br>Seguro-desempro<br>Trabalhos Eventu<br>Outra Opção Fixa<br>Outros Ganhos<br>Sem Informação | alternativas                  | de Deficiência              | Link p<br>campo<br>existê<br>alterna | ara pree<br>D referer<br>ncia de<br>ativa. | enchime<br>ntes em<br>renda  | ento dos<br>n caso da<br>É necessá<br>opção par<br>campo, po<br>preenchim<br>informaçõ<br>este dado | ario sela<br>a valida<br>bis o nã<br>nento d<br>es sign<br>não fo | ecionar es<br>ar este<br>io<br>estas<br>ifica que<br>i coletado |

Na parte superior direita do instrumental, conforme indicado, existem 3 *links*, onde você poderá:

#### Pesquisar

Fazer uma busca nos registros do cadastro

#### Novo

Criar um novo instrumental para um novo imóvel

#### Salvar

Salva o atual cadastro no sistema

| Instrumental do Cadastro Ha        | bitacional          |              | Pesq       |   |
|------------------------------------|---------------------|--------------|------------|---|
| Identificação do Imóvel            | Dados gerais        | Famílias     |            |   |
|                                    |                     |              |            |   |
| *Nome da Área / Associação / Conju | into Habitacional:* | *Cadastro:*  |            |   |
| Selecione                          |                     | •            |            | - |
| Selagem do Imóvel                  |                     |              |            |   |
| Setor:                             | Quadra:             | Lote:        | Domicílio: |   |
| Bloco:                             | Pavimento:          | Complemento: |            |   |
| Endereço                           |                     |              |            |   |
| Tipo:                              | Logradouro:         |              |            |   |
| Selecione 🔹                        |                     |              |            |   |
| Número:                            | Complemento:        |              | CEP:       |   |
|                                    |                     |              |            |   |
| Situação do imóvel                 |                     |              |            |   |
| Selecione 💌                        |                     |              |            |   |
| Tipo de Uso do imóvel Atividade    |                     |              |            |   |
| Residencial -                      |                     |              |            |   |
| Econômico Selecione                | •                   |              |            |   |
|                                    |                     |              |            |   |

Quando for selecionada a pesquisa, serão solicitadas algumas informações para iniciar a busca no cadastro. Se os dados não forem preenchidos, serão apresentados todos os registros da pesquisa.

| Pesquisar           |                                   |            |                  |
|---------------------|-----------------------------------|------------|------------------|
| Nome da Área / Ass  | sociação / Conjunto Habitacional: | Cadastro:  |                  |
| Selecione           |                                   | ·          | <b>v</b>         |
| Identificação do In | nóvel                             |            |                  |
| Setor:              | Quadra:                           | Lote:      | Complemento:     |
| Bloco:              | Pavimento:                        | Domicílio: |                  |
|                     |                                   |            | Limpar Pesquisar |
|                     |                                   | Fechar     |                  |

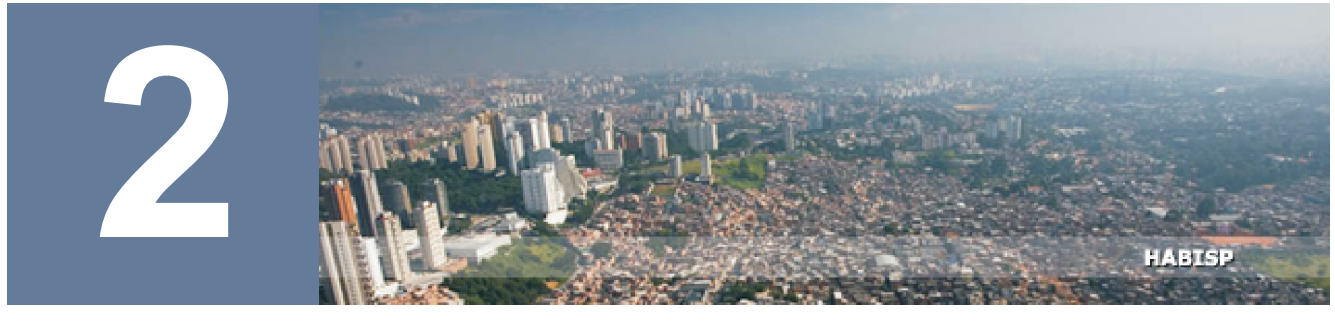

## COMO OBTER DADOS DAS PESQUISAS REALIZADAS?

- Acesso aos dados das pesquisas disponíveis no HABISP;
- Formas de visualização das informações;
- Manipulação dos Dados.

Entre no site <u>www.habisp.inf.br</u>, e para ter acesso às pesquisas realizadas, será necessário que você possua uma senha específica, que poderá ser solicitada ao membro do Comitê HABISP de seu departamento. Se você já possui esta senha, clique no *link* entrar.

|                                                                                                    |                                       |                                                                                                    |                                                                                                    |                                                                                 |                                                    | entra                                                                            |
|----------------------------------------------------------------------------------------------------|---------------------------------------|----------------------------------------------------------------------------------------------------|----------------------------------------------------------------------------------------------------|---------------------------------------------------------------------------------|----------------------------------------------------|----------------------------------------------------------------------------------|
|                                                                                                    | Habitação Social                      | Prioridades                                                                                                    | Programas                                                                                                    | Mapa                                                                            | Indicadores                                        | Q                                                                                |
| Habitação Social<br>Favelas<br>Loteamentos<br>Cortiços<br>Núcleos Urbanizado<br>Alojamentos<br>Programas<br>Urbanização<br>Regularização Fund<br>Mananciais | os<br>diária<br>diária                | tema de informaçõi<br>ham na Secretaria do<br>oso que reúne dado                                               | es é o resultado da<br>le Habitação do Munici<br>s valiosos sobre a hal                                        | HAB<br>dedicação dos téc<br>pio de São Paulo. U<br>bitação de interesso         | ISP<br>Jinicos que<br>Jim esforço<br>e social na   | inks<br>Estatísticas<br>Cadastro Habitacional<br>Visite:<br>"Aliança de Cidades" |
| Prioridades<br>Favelas<br>Corticos                                                                                                    | Os re<br>outra<br>prime<br>popu       | os estão cadastrado:<br>ecursos de informaçã<br>s informações seja<br>ira vez, temos info<br>lar em São Paulo. | s no sistema.<br>ões geográficas integr<br>m estudadas a parti<br>ormações precisas sol                        | ados permitem qu<br>r do mapa da cid<br>bre o cenário da                        | e essas e<br>lade. Pela<br>habitação               |                                                                                  |
|                                                                                                    | Sua<br>habit<br>das<br>áreas<br>socio | principal missão é<br>acional. Através de r<br>áreas com habitaçõe<br>em prioridade<br>econômicos, geológic    | servir como um ii<br>egras embutidas, o sis<br>s precárias. O result:<br>para intervenção<br>os e estruturais. | nstrumento para<br>tema monitora os ir<br>ado é a classificaçã<br>de acordo com | a política<br>ndicadores<br>ão dessas<br>n fatores |                                                                                  |
|                                                                                                    | É um<br>cidad<br>comp                 | a nova realidade que<br>e. Temos certeza<br>artilhamento dessas                                                | permite rever as expe<br>que São Paulo<br>informações com os se                                                | ctativas sobre a hal<br>será beneficiada<br>sus cidadãos.                       | bitação na<br>com o                                |                                                                                  |
|                                                                                                    |                                       |                                                                                                    |                                                                                                    | Huiçi                                                                           | 0.000                                              |                                                                                  |

Será solicitado o nome de usuário e senha. O nome de usuário que deve ser digitado é o *e-mail* onde a senha foi enviada. Após o preenchimento, clique em **OK**.

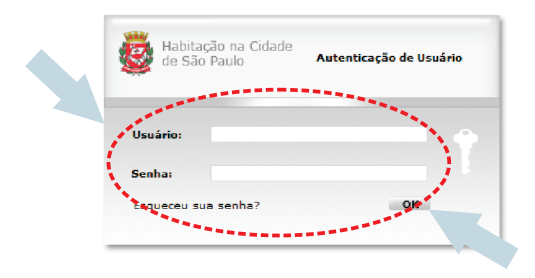

Clique em "**mais**", na parte superior direita da tela, conforme figura abaixo. Vá até **Estudos e Pesquisas**.

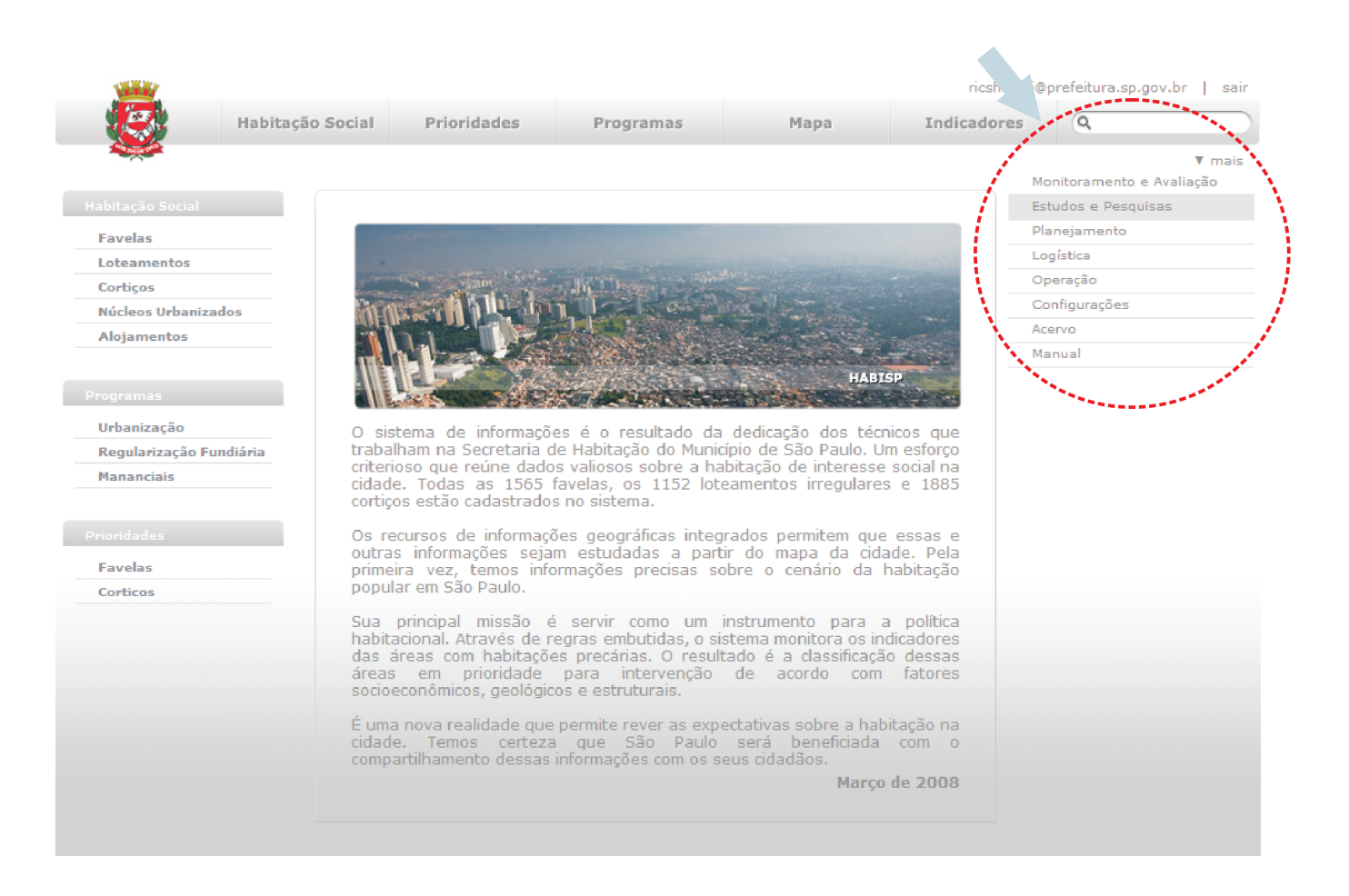

#### Nesta tela, clique em Listagens Planas;

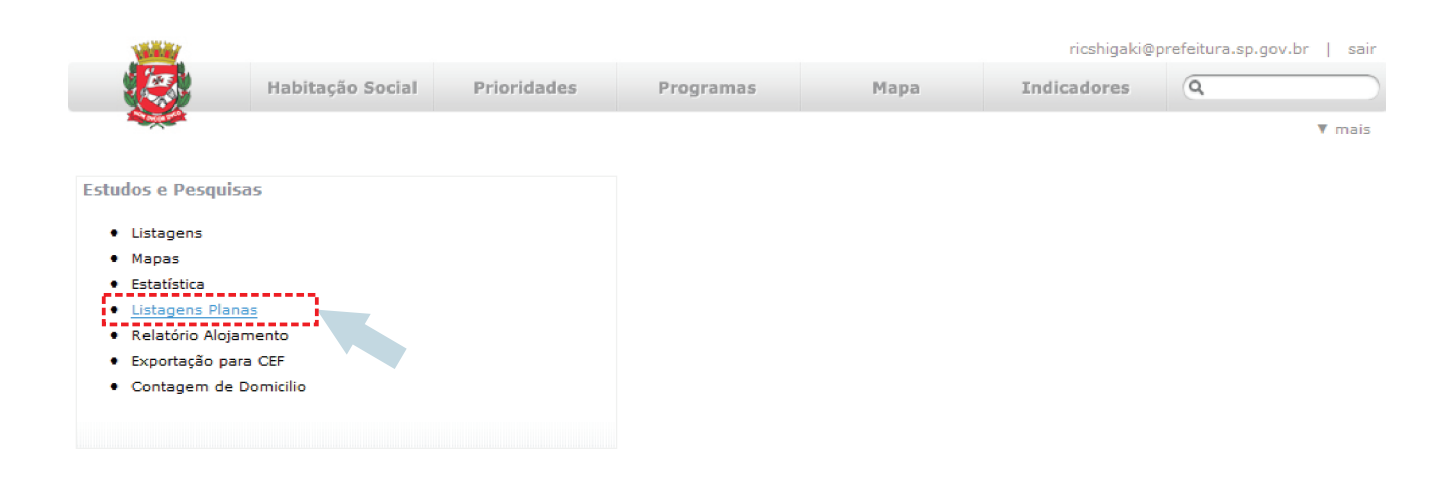

Você terá acesso a diversas listagens; neste exemplo utilizaremos a **listagem de pessoas**;

| New York                                                                                                    |                                                                                                    |             |           |      | ricshigaki@p | refeitura.sp.gov.br   sair |
|----------------------------------------------------------------------------------------------------|----------------------------------------------------------------------------------------------------|-------------|-----------|------|--------------|----------------------------|
|                                                                                                    | Habitação Social                                                                                                    | Prioridades | Programas | Мара | Indicadores  | ٩                          |
| - Contraction                                                                                                    |                                                                                                    |             |           |      |              | ▼ mais                     |
| Listagens Planas<br>Grupos Comun<br>Lideranças<br>Problemas Soc<br>Problemas Físi<br>Ações para Pro<br>Ações para Pro<br>Ações para Pro<br>Programa de G<br>Cursos, Paleste<br>Doenças<br>Situação do Se<br>Folha de Rosto<br>Listagem de Pi<br>Listagem de Pi | itários<br>cos<br>iblemas Físicos<br>iblemas Sociais<br>jeração de Renda<br>ras, Programas<br>erviço Público<br>o<br>amília<br>essoas |             |           |      |              |                            |
| -                                                                                                    |                                                                                                    |             |           |      |              |                            |

Selecione primeiramente um grupo de cadastro e posteriormente a área específica de pesquisa, por exemplo: **Projeto Marginais - Área Aldeinha**, depois clique em **Visualizar**;

| VALUE A             |                   |                                                                                                    |                                                                                                    |             | ricshigaki@p  | refeitura.sp.gov.br   sair     |   |
|---------------------|-------------------|----------------------------------------------------------------------------------------------------|----------------------------------------------------------------------------------------------------|-------------|---------------|--------------------------------|---|
|                     | Habitação Social  | Prioridades                                                                                                    | Programas                                                                                                    | Mapa        | Indicadores   | Q                              |   |
|                     |                   |                                                                                                    |                                                                                                    |             |               | ▼ mais                         |   |
|                     |                   |                                                                                                    |                                                                                                    |             |               |                                |   |
| Listagens Planas Li | stagem de Pessoas |                                                                                                    |                                                                                                    |             |               |                                |   |
| Cadastro            |                   | Selecione                                                                                                    |                                                                                                    | -           | Área          |                                | • |
|                     | i                 | Selectore<br>38 % - Pesquisa 20<br>38 % - Pesquisa 20<br>38 % - Pesquisa 20<br>39 % - Pesquisa 20<br>39 % - Pesquisa 20<br>39 % - Pesquisa 20<br>39 % - Pesquisa 20<br>39 % - Pesquisa 20<br>30 % - Pesquisa 20<br>Corrigo<br>Corrigo<br>Corrigo<br>Corrigo<br>Corrigo<br>Demandas Especialis<br>Diagnóstico 2007<br>Hala do Carrão (jul<br>Favelas - 2007<br>Hala do Carrão (jul<br>Heliópolis<br>Identificação das Fa-<br>Jardim Olinas (parti-<br>Nova Jaquará (parti-<br>Nova Jaquará (parti-<br>Diso ante das Carrão (jul<br>Recento dos Humid<br>Recento Paraíso (jul | 27<br>08<br>Ngo/2006<br>i de Aluguel - 2006<br>es - Usucapião<br>s<br>de 2003)<br>no de 2003)<br>milias<br>o de 2003 e abril de 2004<br>o de 2003 e abril de 2004<br>o de 2003)<br>e Obra Diblica<br>es (terceiro trimestre de<br>ho de 2003) | 4)<br>2003) | 3             |                                |   |
|                     |                   |                                                                                                    |                                                                                                    |             |               |                                |   |
| <u></u>             |                   |                                                                                                    |                                                                                                    |             | ricshigaki@pr | efeitura.sp.gov.br   sair      |   |
|                     | Habitação Social  | Prioridades                                                                                                    | Programas                                                                                                    | Мара        | Indicadores   | ٩                              |   |
|                     |                   |                                                                                                    |                                                                                                    |             |               | ▼ mais                         |   |
|                     |                   |                                                                                                    |                                                                                                    |             |               |                                |   |
| Listagens Planas Li | stagem de Pessoas |                                                                                                    |                                                                                                    |             |               |                                |   |
| Cadastro            |                   | Projeto Marginais                                                                                                    |                                                                                                    | •           | Área          | Indiferente                    | • |
| Visualizar          |                   |                                                                                                    |                                                                                                    |             |               | Aldeinha                       |   |
|                     |                   |                                                                                                    |                                                                                                    |             |               | Ilba Vecda<br>Novo Edite (Jd.) |   |
|                     |                   |                                                                                                    |                                                                                                    |             |               | Sampaio Correa/Vila da Paz     |   |
| -                   |                   |                                                                                                    |                                                                                                    |             |               |                                |   |

A visualização da pesquisa já está concluída, você já tem acesso aos dados solicitados e poderá mudar a página da pesquisa através dos *links* na parte inferior central da tela de pesquisa.

|                 | Verel                        |             |         |          |       |                    |                    |                          |                     |                     |            |      | ricshigak            | ci@prefe | eitura.sp       | .gov.br        | sair                            |                                |                         |                       |         |
|-----------------|------------------------------|-------------|---------|----------|-------|--------------------|--------------------|--------------------------|---------------------|---------------------|------------|------|----------------------|----------|-----------------|----------------|---------------------------------|--------------------------------|-------------------------|-----------------------|---------|
| 1               |                              | Ha          | bitaçâ  | io Socia | I     | Prioridades        | Progr              | amas                     |                     | Mapa                |            | In   | dicadores            | (        | Q,              |                |                                 |                                |                         |                       |         |
|                 | AND DECIDENT                 |             |         |          |       |                    |                    |                          |                     |                     |            |      |                      |          |                 |                | ▼ mais                          |                                |                         |                       |         |
|                 |                              |             |         |          |       |                    |                    |                          |                     |                     |            |      |                      |          |                 |                |                                 |                                |                         |                       |         |
| Lista           | gens Plar                    | nas Listage | em de   | Pessoa   | s     |                    |                    |                          |                     |                     |            |      |                      |          |                 |                |                                 |                                |                         |                       |         |
| Cadas           | stro                         |             |         |          |       | Projeto Marginais  |                    |                          |                     |                     | ✓ Áı       | ea   |                      |          | Aldein          | ha             |                                 |                                |                         |                       | •       |
| Visua           | lizar   Exp                  | ortar       |         |          |       |                    |                    |                          |                     |                     |            |      |                      |          |                 |                |                                 |                                |                         |                       |         |
| Cada            | stro Área                    | a Setor Qua | adra Lo | te Bloco | Domic | ílio Pavimento Com | plemento 1         | lome                     | Data de<br>inclusão | Data<br>Sexo nascim | de<br>ento | dade | Naturalidad          | e UF Pai | is (            | CPf            | Nome do<br>pai                  | Nome da<br>mae                 | Identificação<br>origem | o Zona<br>naturalidad | eDocume |
| Projet<br>Margi | to<br>nais Aldein            | ha 001      | 00      | 01       | A     |                    | Ede<br>da :<br>Rib | nilson<br>Silva<br>eiro  | 28/11/2007          | M 18/7/1            | 975 :      | 32   | Guaraniaçu           | PR Bra   | sil 269.8<br>07 | 11.018         | -                               | Enezia<br>Ramos da<br>Silva    |                         |                       | RG      |
| Projet<br>Margi | to<br>nais <sup>Aldein</sup> | ha 001      | 00      | 03       | А     |                    | Alla<br>Gor        | n Rosa<br>nes            | 28/11/2007          | м                   |            | 7    |                      |          |                 |                |                                 |                                |                         |                       |         |
| Projet<br>Margi | to<br>nais <sup>Aldein</sup> | ha 001      | 00      | 03       | A     |                    | Kau<br>Ros<br>Gor  | an<br>a<br>nes           | 28/11/2007          | м                   |            | 5    |                      |          |                 |                |                                 |                                |                         |                       |         |
| Projet<br>Margi | to<br>nais <sup>Aldein</sup> | ha 001      | 00      | 103      | A     |                    | Mar<br>Viar<br>Gor | celo<br>na<br>nes        | 28/11/2007          | M 16/1/1            | 972        | 35   | Piripiri             | PI Bra   | sil 451.4<br>91 | 88.483         | Sotero<br>Marciano<br>Gomes     | Rosa Maria<br>Viana<br>Gomes   |                         |                       | RG      |
| Projet<br>Margi | to<br>nais <sup>Aldein</sup> | ha 001      | 00      | 03       | A     |                    | Mar<br>de :<br>Car | ia Zete<br>Souza<br>doso | 28/11/2007          | F 16/5/1            | 973 :      | 34   | Euclides da<br>Cunha | BA Bra   | sil 289.8<br>90 | 98.978         | Manoel<br>Cardoso<br>Dias       | Maria<br>Fausta de<br>Souza    |                         |                       | RG      |
| Projet<br>Margi | to<br>nais <sup>Aldein</sup> | ha 001      | 00      | 104      | A     |                    | Jos<br>Hel<br>Silv | e<br>eno da<br>a         | 28/11/2007          | M 17/7/1            | 968 :      | 89   | Capoeiras            | PE Bra   | sil             |                | Antonio<br>Laurindo<br>da Silva | Josefa<br>Joselita da<br>Silva |                         |                       | RG      |
| Projet<br>Margi | to Aldein<br>nais            | ha 001      | 00      | 06       | A     |                    | San<br>Tav<br>Silv | doval<br>ares da<br>a    | 28/11/2007          | M 5/5/19            | 67 4       | 10   | Aliança              | PE Bra:  | sil             |                |                                 | Maria José<br>da Silva         |                         |                       | RG      |
| 36              | SSP                          |             |         |          |       |                    |                    |                          |                     | 1                   |            |      | Cônjuge              | ≘S       | 2ª<br>Fu        | série -<br>nd. | · E.                            |                                |                         | 0,00                  |         |
| 0911            | SSP                          | 25/2/2005   | SP      |          |       |                    |                    |                          |                     | 1                   |            |      | Chefe                | N        | 2ª<br>Me        | série -<br>éd. | E.                              |                                | Outro<br>bairro         | 500,00                |         |
| 27              | SSP                          | 19/6/2002   | PE      |          |       |                    |                    |                          |                     | 1                   |            |      | Cônjuge              | ≥S       | За<br>Ме        | série -<br>éd. | E.                              |                                | Outro<br>bairro         | 380,00                |         |
| 8588            | SSP                          | 2/7/1999    | SP      |          |       |                    |                    |                          |                     | 1                   |            |      | Chefe                | s        | За<br>Ме        | série -<br>éd. | Е.                              |                                | Outro<br>bairro         | 300,00                |         |
| 70              | SSP                          | 17/12/1993  | 3 PE    |          |       |                    |                    |                          |                     | 1                   |            |      | Cônjuge              | ≥S       | 4ª<br>Fu        | série -<br>nd. | E.                              |                                | Outro<br>bairro         | 380,00                |         |
|                 |                              |             |         |          |       |                    |                    |                          |                     | 1                   |            |      | Filho(a)             | N        | 2ª<br>Fu        | série -<br>nd. | Ε.                              |                                |                         |                       |         |
|                 |                              |             |         |          |       |                    |                    |                          |                     | 1                   |            |      | Filho(a)             | Ν        | 6ª<br>Fu        | série -<br>nd. | Е.                              |                                | Outro<br>bairro         | 100,00                |         |
| 1078            | SSP                          | 31/5/2007   | SP      |          |       |                    |                    |                          |                     | 1                   |            |      | Chefe                | s        | 4ª<br>Fu        | série -<br>nd. | Е.                              |                                |                         | 0,00                  |         |
|                 |                              |             |         |          |       |                    |                    |                          |                     |                     |            |      | [1]23                | 4567     | 8910            | 11 12          | 13 14 15                        | 16 17 18 19                    | 20 🖬                    |                       |         |

Para exportar esta pesquisa em um arquivo *Excel*, acompanhe as figuras abaixo e clique em **exportar**; aparecerá uma tela onde você selecionará a versão de *Excel* que você utilizará para abrir o arquivo; escolha a opção e clique em **exportar** e depois salve o arquivo, direcionando à pasta de trabalho em que você deseja salvar e o nome do arquivo.

|                                   |                 |                        |                          |                   | rics               | higaki@prefeitura.sp                                                              | .gov.br   sair                                                                     |                                        |   |
|-----------------------------------|-----------------|------------------------|--------------------------|-------------------|--------------------|-----------------------------------------------------------------------------------|------------------------------------------------------------------------------------|----------------------------------------|---|
| Ha                                | abitação Social | Prioridades            | Programas                | Мара              | Indicad            | ores Q                                                                            |                                                                                    |                                        |   |
|                                   |                 |                        |                          |                   |                    |                                                                                   | ▼ mais                                                                             |                                        |   |
|                                   |                 |                        |                          |                   |                    |                                                                                   |                                                                                    |                                        |   |
|                                   |                 |                        |                          |                   |                    |                                                                                   |                                                                                    |                                        |   |
| Cadastro                          | -               | Projeto Marginais      |                          | _                 | -Á-c-              |                                                                                   |                                                                                    |                                        | • |
| /isualizar   Evnortar             | j               |                        | Exportação para Excel    | Exportar          | х                  |                                                                                   |                                                                                    |                                        |   |
|                                   |                 |                        | Office 2003              |                   |                    |                                                                                   |                                                                                    |                                        |   |
| Cadastro Área                     |                 | omicílio Pavimento cor | Office (versões anterior | es)               | ade Natura         |                                                                                   |                                                                                    |                                        |   |
| Projeto<br>Marginais Aldeinha 001 |                 | i                      | da Silva 28/1<br>Ribeiro | 1/2007 M 18/7/197 | 5 32 Guaran        | <sub>iaru DR Brasil</sub> 269.8                                                   |                                                                                    | tia<br>tos da                          |   |
|                                   |                 |                        |                          | 1/2007 м          | Download de        | Arquivos                                                                          |                                                                                    |                                        |   |
|                                   |                 |                        |                          | 1/2007 M          | Deseja salv        | var ou abrir este arqu                                                            | ivo?                                                                               |                                        |   |
|                                   |                 |                        |                          |                   | 2                  | Nome: PessoaListaCo<br>Tipo: Planilha do Mi                                       | mpleta.xls<br>crosoft Excel, 0,97MB                                                |                                        |   |
|                                   |                 |                        |                          |                   |                    | Ungem: www.habisp.ii                                                              | nt.br                                                                              |                                        |   |
|                                   |                 |                        |                          |                   |                    | Abrir                                                                             | Salvar                                                                             | Jancelar                               |   |
|                                   |                 |                        |                          |                   | emi<br>erqu<br>sua | oora arquivos proveniente<br>uivos podem danificar seu<br>origem, não abra nem sa | es da Inter ssam ser ú<br>u computado, você não<br>live este arqui <u>Qual é o</u> | teis, alguns<br>) confiar em<br>risco? |   |

| Nabitação Social     Prioridades     Programs     Maga     Indicadors                                                                                                    | New York |                  |                   |                                  |                                   | ricshigaki@            | prefeitura.sp.gov.t | or   sair                                                      |   |
|----------------------------------------------------------------------------------------------------|----------|------------------|-------------------|----------------------------------|-----------------------------------|------------------------|---------------------|----------------------------------------------------------------|---|
|                                                                                                    |          | Habitação Social | Prioridades       | Programas                        | Mapa                              | Indicadores            | Q.                  |                                                                |   |
| Listagener Planas Listagenen de Pensas         Catazio       Serie Planata         Visitatia       Exportar         Catazio       Serie Planata         Catazio       Anna Statu Planata         Catazio       Anna Statu Planata         Catazio       Anna Statu Planata         Catazio       Anna Statu Planata         Catazio       Anna Statu Planata         Catazio       Anna Statu Planata         Catazio       Anna Statu Planata         Catazio       Anna Statu Planata         Catazio       Anna Statu Planata         Catazio       Anna Statu Planata         Catazio       Anna Planata         Catazio       Anna Planata         Catazio       Anna Planata         Catazio       Anna Planata         Catazio       Anna Planata         Catazio       Anna Planata         Catazio       Anna Planata         Catazio       Anna Planata         Catazio       Anna Planata         Catazio       Anna Planata         Catazio       Anna Planata         Catazio       Anna Planata         Catazio       Anna Planata         Catazio       Anna Planata                                                                                                    |          |                  |                   |                                  |                                   |                        |                     | ▼ mais                                                         |   |
| Listagent Planas Listagent de Pessoal                                                                                                    |          |                  |                   |                                  |                                   |                        |                     |                                                                |   |
| Caladation       Page the grant of the grant of the gran |          |                  |                   |                                  |                                   |                        |                     |                                                                |   |
| Numedian     Exportar     X       Cadato     Área     Seter Quadra Late tilkes Domicillo Pavimento co     Offer 20 de latagemanapo de vivo habispanto Co.     Image de latagemanapo de vivo habispanto Co.     Image de latagemanapo de vivo habispanto Co.     <                                                                                                    |          |                  | Projeto Marginais |                                  |                                   |                        | Aldeinha            |                                                                | • |
| Circles of Area       Sector Quadra Lote IRLoc Demixello Plavimenta CO.       Pain of Area       Pain of Area <td></td> <td></td> <td></td> <td>Exportação para Exce</td> <td>Exportar X</td> <td></td> <td></td> <td></td> <td></td>                                                                                                    |          |                  |                   | Exportação para Exce             | Exportar X                        |                        |                     |                                                                |   |
| Cadastro       Area       Exter Quadra Lata: Blace Dennicible Providenciation OCCUPATION DENDED IN The Co.       Provide Control Control Con                   |          |                  |                   | Office 2003                      |                                   |                        |                     |                                                                |   |
| Nordebal       Addition a OO1       OO1       A       Sava con       Personal       Parta2 do       Parta2 do       Pa                                                                                                    |          |                  |                   | 💿 Offic 0% de listagem.as        | px de www.habisp.inf.br Co        |                        |                     | Nome do Nome<br>pai ma                                         |   |
| Produktion Addition 0.001 A   Produktion 0.001 A   Produktion 0.                                                                                                    |          |                  |                   | Salvar como                      |                                   |                        |                     | <u> 2</u>                                                      |   |
| Prodeta<br>Marejnas Adeinha 001 003 A   Prodeta<br>Marejnas Adeinha 001 003 A   Prodeta<br>Marejnas Adeinha 001 003 A   Prodeta<br>Marejnas Adeinha 001 003 A   Prodeta<br>Marejnas Adeinha 001 003 A   Prodeta<br>Marejnas Adeinha 001 003 A   Prodeta<br>Marejnas Adeinha 001 003 A   Prodeta<br>Marejnas Adeinha 001 003 A   Prodeta<br>Marejnas Adeinha 001 003 A   Prodeta<br>Marejnas Adeinha 001 003 A   Prodeta<br>Marejnas Adeinha 001 003 A   Prodeta<br>Marejnas Adeinha 001 003 A   Prodeta<br>Marejnas Adeinha 002 001 A   Prodeta<br>Marejnas Adeinha 002 001 A   Prodeta<br>Marejnas Adeinha 002 001 A   Prodeta<br>Marejnas Adeinha 002 001 A   Prodeta<br>Marejnas Adeinha 002 001 A   Prodeta<br>Marejnas Adeinha 002 001 A   Prodeta<br>Marejnas Adeinha 002 001 A   Prodeta<br>Marejnas Adeinha 002 002 A   Prodeta<br>Marejnas Adeinha 002 002 A   Prodeta<br>Marejnas Adeinha 002 002 A   Prodeta<br>Marejnas Adeinha 002 002 A   Prodeta<br>Marejnas Adeinha 002 002 A   Prodeta<br>Marejnas Adeinha 002 002 A                                                                                                    |          |                  |                   | Salvarem:                        | Desktop                           | -                      | G 🖄 📂 🔜             | , o                                                            |   |
| Projeto       Advenha 001       003       A                                                                                                    |          |                  |                   |                                  | Meus documentos                   | Pasta2.xls Stepte cons | trucões.xls         |                                                                |   |
| Projeto   Marginala, Aldeinha 001 0003   A   Projeto   Marginala, Aldeinha 001 0004   A   Projeto   Marginala, Aldeinha 001 0004   A   Projeto   Marginala, Aldeinha 001 0004   A   Projeto   Marginala, Aldeinha 001 0004   A   Projeto   Marginala, Aldeinha 001 0004   A     Projeto   Marginala, Aldeinha 001 0004   A     Projeto   Marginala, Aldeinha 002 0001   A     Projeto   Marginala, Aldeinha 002 0001   A     Projeto   Marginala, Aldeinha 002   0002   A   Projeto   Marginala, Aldeinha 002   0002   A   Projeto   Marginala, Aldeinha 002   0002   A   Projeto   Marginala, Aldeinha 002   0002   A   Projeto   Marginala, Aldeinha 002   0002   A   Projeto   Marginala, Aldeinha 002   0002   A   Projeto   Marginala, Aldeinha 002   0002   A   Projeto   Marginala, Aldeinha 002   0002   A   Projeto   Marginala, Aldeinha 002                                                                                                    |          |                  |                   | Documentos<br>recentes           | Meus locais de rede               |                        |                     |                                                                |   |
| Projete<br>Marginala<br>Mideinha 001       0003       A       Image: Comparison of the comparison of the comparison of the             |          |                  |                   |                                  | 🛅 cd sudeste<br>🛅 Contagem Carlos |                        |                     |                                                                |   |
| Projete<br>Marginals       Addinha 001       0004       A       Image: State 10 minits (S)<br>Projete<br>Marginals       Projete<br>Marginals       More parts (S)<br>Projete Marginals       Image: State 10 minits (S)<br>Projete Marginals       Image: State 10 minits (S)<br>Projete 10 minits (S)<br>Projete 10 minits (S)<br>Projete Marginals (S)<br>Proj                                                                                                    |          |                  |                   | Desktop                          | 🫅 Nova pasta<br>🛅 Nova pasta (2)  |                        |                     |                                                                |   |
| Merginals       Aldeinha 001       0006       A         Merginals       Aldeinha 002       0001       A       Merginals       Merginals                                                                                                    |          |                  |                   |                                  | Diversional (3)                   |                        |                     | fa                                                             |   |
| Projeto       Marginals       Aldeinha 002       0001       A                                                                                                    |          |                  |                   | Meus<br>documentos               | Shapes 14_abril                   | abisp xls              |                     | a.<br>itv                                                      |   |
| Meu computador<br>Marginala<br>Marginala<br>Aldeinha 002       0001       A       Meu computador<br>Marginala<br>Salvar como ipo:       PessoaListaCompleta kls       Salvar<br>PessoaListaCompleta kls       Salvar<br>PessoaListaCompleta kls       Salvar<br>PessoaListaCompleta kls       Salvar<br>PessoaListaCompleta kls       Salvar<br>PessoaListaCompleta kls       Salvar<br>PessoaListaCompleta kls       Salvar<br>PessoaListaCompleta kls       Salvar<br>PessoaListaCompleta kls       PessoaListaCompleta kls       Salvar<br>PessoaListaCompleta kls       PessoaListaCompleta kls       P                                                                                                    |          |                  |                   |                                  | Auditory (SEHAB) def0.2           | is<br>Is               |                     |                                                                |   |
| Projeto<br>Marginals       Addeinha 002       0001       A       Nome do arquívo:<br>rede       Pessoal.istaCompleta xis         Salvar       Salvar       Salvar       Salvar       Salvar       Salvar       Salvar       Salvar       Salvar       Salvar       Salvar       Salvar       Salvar       Salvar       Salvar       Pessoal.istaCompleta xis        Salvar       Salvar       Salvar       Pessoal.istaCompleta xis        Salvar       Salvar       Salvar       Pessoal.istaCompleta xis       Image: Salvar       Salvar       Salvar       Pessoal.istaCompleta xis       Image: Salvar       Salvar       Pessoal.istaCompleta xis       Image: Salvar       Salvar       Pessoal.istaCompleta xis       Image: Salvar       Salvar       Pessoal.istaCompleta xis       Image: Salvar       Salvar       Pessoal.istaCompleta xis       Image: Salvar       Salvar       Pessoal.istaCompleta xis       Pessoal.istaCompleta xis       Pessoa                                                                                                    |          |                  |                   | Meu computador                   | 🔊 nucleos analise carlos)         | HABIxis                |                     | 15                                                             |   |
| Marginais     Media Model     Output     Media Model     Salvar como tipo:     Planiha do Microsot Excel     Company       Projeto<br>Marginais     Aldeinha 002     0002     A     Salvar como tipo:     Planiha do Microsot Excel     Company       Projeto<br>Marginais     Aldeinha 002     0002     A     Salvar como tipo:     Planiha do Microsot Excel     Company       Projeto<br>Marginais     Aldeinha 002     0002     A     Salvar como tipo:     Planiha do Microsot Excel     Company       Projeto<br>Marginais     Aldeinha 002     0002     A     Salvar como tipo:     Planiha do Microsot Excel     Company       Projeto<br>Marginais     Aldeinha 002     0002     A     Salvar como tipo:     Planiha do Microsot Excel     Company       Projeto<br>Marginais     Aldeinha 002     0002     A     Salvar como tipo:     Planiha do Microsot Excel     Company                                                                                                    |          |                  |                   |                                  | Nome do arquivo: Pessoal          | istaCompleta.xls       | •                   | Salvar                                                         |   |
| Projeto<br>Marginals Aldeinha 002     0002     A     Separational solution of the second second secon  |          |                  |                   | rede                             | Salvar como tipo: Planilha        | do Microsoft Excel     | •                   |                                                                |   |
| Projeto<br>Marginais<br>Aldeinha 002 0002 A Gabriel<br>Projeto<br>Marginais<br>Aldeinha 002 0002 A Valter Dos 29/11/2007 M 15/10/1955 52 São Paulo SP Brasil Edmea<br>Santos Santos Ref                                                                                                    |          |                  |                   | Addices<br>Sampalo 29/<br>Borges | 11/2007 F 15/11/1982              | 24 São Paulo SI        | P Brasil 60         | Anton Maria<br>8-Canton Helena<br>Apareo Jampa<br>Borges Jampa |   |
|                                                                                                    |          |                  |                   |                                  |                                   |                        |                     |                                                                |   |
|                                                                                                    |          |                  |                   |                                  |                                   |                        |                     |                                                                |   |
|                                                                                                    |          |                  |                   |                                  |                                   |                        |                     |                                                                |   |

Para abrir a planilha salva, será necessário que você possua um programa que abra arquivos tipo xls (Excel ou similar). Clique em Arquivo no menu superior e selecione **Abrir**, surgirá uma mensagem **Abrir XML**, selecione a primeira opção e dê **OK**.

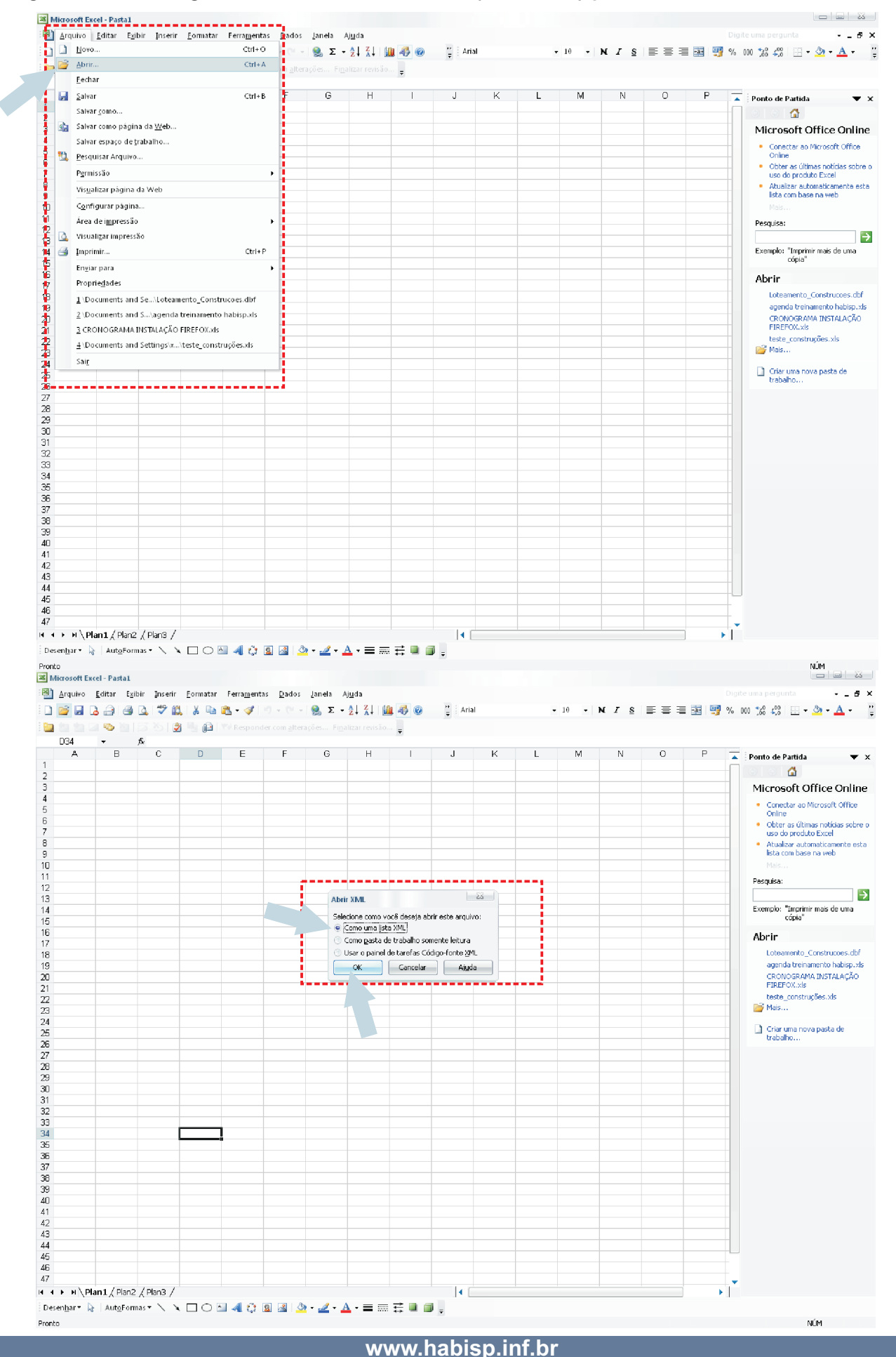

Para localizar um nome, vá ao menu superior em **Editar** e clique em **Localizar;** será aberta uma caixa onde você poderá digitar o nome, ou parte dele, para localizar na planilha.

| 🗢 🖬 👘                                                                 |                                                                                                    |                                                                                                    | A. 10 - 61 -                                                                                                    | 😸 ≥ × 2↓ 1                                                                                                    | XI 🛄 🛷 🎯                                                                                                    | - 10                                                                                                    | - N I S                                                                                                    | - = = 🔤 🤧 % 000 ;86                                                                                                    | 400   🔛 - 🌆 - 🛕                                                                                                    |
|-----------------------------------------------------------------------|----------------------------------------------------------------------------------------------------|----------------------------------------------------------------------------------------------------|----------------------------------------------------------------------------------------------------|----------------------------------------------------------------------------------------------------|----------------------------------------------------------------------------------------------------|----------------------------------------------------------------------------------------------------|----------------------------------------------------------------------------------------------------|----------------------------------------------------------------------------------------------------|----------------------------------------------------------------------------------------------------|
| 5 5 C                                                                 |                                                                                                    |                                                                                                    | poorder com <u>a</u> lter                                                                                                    |                                                                                                    | revisão 🖕                                                                                                    |                                                                                                    |                                                                                                    |                                                                                                    |                                                                                                    |
| A1 👗                                                                  | Recortar                                                                                                    | Ctrl+X                                                                                                    |                                                                                                    | F C                                                                                                    |                                                                                                    |                                                                                                    | K                                                                                                    | 1                                                                                                    | N.                                                                                                    |
| adattro 🚎                                                             | <u>Copiar</u><br>Área de transferência do                                                                                                    | o Office                                                                                                    | - Lote - Blo                                                                                                    | oco - Domicíli                                                                                                    | o 🕶 Gleba 🖛                                                                                                    | Letra_domicílio - Pavimento - C                                                                                                    | omplemento - apt                                                                                                    | ooucasa 👻 Entrevistado                                                                                                    | 141                                                                                                    |
| baniza( 🧮                                                             | Colar                                                                                                    | Ctrl+V                                                                                                    | 001                                                                                                    | A                                                                                                    | N                                                                                                    |                                                                                                    |                                                                                                    | ALEXANDRE SA<br>ROBERTA ERAN                                                                                                    | MPAIO<br>ICISCO                                                                                                    |
| barizar                                                               | Col <u>a</u> r especial                                                                                                    |                                                                                                    | 003                                                                                                    | A                                                                                                    | N                                                                                                    |                                                                                                    |                                                                                                    | JOSE SOAO DO                                                                                                    | S SANTOS                                                                                                    |
| aniza                                                                 |                                                                                                    |                                                                                                    | 004                                                                                                    | A                                                                                                    | N                                                                                                    |                                                                                                    |                                                                                                    | LEANDRO SOUS                                                                                                    | SA OLIVEIRA                                                                                                    |
|                                                                       | Preencher                                                                                                    | •                                                                                                    |                                                                                                    |                                                                                                    |                                                                                                    |                                                                                                    |                                                                                                    |                                                                                                    |                                                                                                    |
|                                                                       | Li <u>m</u> par                                                                                                    | •                                                                                                    |                                                                                                    |                                                                                                    |                                                                                                    |                                                                                                    |                                                                                                    |                                                                                                    |                                                                                                    |
|                                                                       | <u>E</u> xcluir Coluna                                                                                                    |                                                                                                    |                                                                                                    |                                                                                                    |                                                                                                    |                                                                                                    |                                                                                                    |                                                                                                    |                                                                                                    |
|                                                                       | E <u>x</u> cluir planilha                                                                                                    |                                                                                                    |                                                                                                    |                                                                                                    |                                                                                                    |                                                                                                    |                                                                                                    |                                                                                                    |                                                                                                    |
| aniza                                                                 | Mover ou copiar pla <u>n</u> ilh                                                                                                    | ia                                                                                                    | 006                                                                                                    | A                                                                                                    | N                                                                                                    |                                                                                                    |                                                                                                    | MIGUEL GOMES                                                                                                    | S VIEIRA SOBRINH                                                                                                    |
| ban <mark>i</mark> zel 🏦                                              | Localizar                                                                                                    | Ctrl+L                                                                                                    | 007                                                                                                    | A                                                                                                    | N                                                                                                    |                                                                                                    |                                                                                                    | MARCELO ESTE                                                                                                    | EVAN DA SILVA                                                                                                    |
| ai                                                                    | Su <u>b</u> stituir                                                                                                    | Ctrl+U                                                                                                    | 000                                                                                                    | A                                                                                                    | N                                                                                                    |                                                                                                    |                                                                                                    | ANTONIO COST                                                                                                    | A DA SILVA                                                                                                    |
| Janza                                                                 | p para                                                                                                    | Cultra                                                                                                    | 009                                                                                                    | A                                                                                                    | N                                                                                                    |                                                                                                    |                                                                                                    | APARECIDA DA                                                                                                    | SILVA OLIVEIRA                                                                                                    |
| oan zai                                                               |                                                                                                    |                                                                                                    | 010                                                                                                    | A                                                                                                    | N                                                                                                    |                                                                                                    |                                                                                                    | IRENE DE ALME                                                                                                    | IDA JUNQUEIRA                                                                                                    |
| an zaçuu                                                              | 2003 Heliópello D1                                                                                                    |                                                                                                    | 012                                                                                                    | A                                                                                                    | N                                                                                                    |                                                                                                    |                                                                                                    | PAULO LOIOLA                                                                                                    | LIMA                                                                                                    |
| parozação<br>panização                                                | <ul> <li>2003 Heliópolis 01</li> <li>2003 Heliópolis 01</li> </ul>                                                                                                    |                                                                                                    | 015                                                                                                    | A                                                                                                    | N                                                                                                    |                                                                                                    |                                                                                                    | CLAUDIO ROBEI                                                                                                    | S SILVA<br>RTO DIAS DA SILV                                                                                                    |
| panização                                                             | 2003 Heliópolis 01                                                                                                    |                                                                                                    | 015                                                                                                    | A                                                                                                    | N                                                                                                    |                                                                                                    |                                                                                                    | LUANA FERREIF                                                                                                    | RA DA SILVA                                                                                                    |
| anização<br>anização                                                  | - 2003 Heliópolis 01<br>- 2003 Heliópolis 01                                                                                                    |                                                                                                    | 017                                                                                                    | A                                                                                                    | N                                                                                                    |                                                                                                    |                                                                                                    | ANTONIA DE SC                                                                                                    | FEITUZA<br>)USA DE OLIVEIR/                                                                                                    |
| panização                                                             | 2003 Heliópolis 01                                                                                                    |                                                                                                    | 019                                                                                                    | A                                                                                                    | N                                                                                                    |                                                                                                    |                                                                                                    | JOSIVANIA JOS                                                                                                    | EFA DOS SANTOS                                                                                                    |
| anização<br>anização                                                  | - 2003 Heliópolis (01<br>- 2003 Heliópolis (01                                                                                                    |                                                                                                    | 020<br>1021                                                                                                    | A                                                                                                    | N                                                                                                    |                                                                                                    |                                                                                                    | ANTONIA AURIN<br>MANOEL BISPO                                                                                                    | EIDE FERREIRA                                                                                                    |
| anização                                                              | - 2003 Heliópolis 01                                                                                                    |                                                                                                    | 022                                                                                                    | A                                                                                                    | N                                                                                                    |                                                                                                    |                                                                                                    | LUCIENE DE SA                                                                                                    | NTANA NEVES                                                                                                    |
| √anização<br>Janização                                                | <ul> <li>∠ous Heliópolis 01</li> <li>2003 Heliópolis 01</li> </ul>                                                                                                    |                                                                                                    | 023                                                                                                    | A                                                                                                    | N                                                                                                    |                                                                                                    |                                                                                                    | ANTONIO LUIZ B<br>MARGARIDA MA                                                                                                    | IORGES<br>ARIA JANUARIO DJ                                                                                                    |
| anização                                                              | 2003 Heliópolis 01                                                                                                    |                                                                                                    | 025                                                                                                    | A                                                                                                    | N                                                                                                    |                                                                                                    |                                                                                                    | ANTONIO SABIN                                                                                                    | IO DE SOUSA                                                                                                    |
| ianização<br>Ianização                                                | - 2003 Heliópolis 101<br>- 2003 Heliópolis 101                                                                                                    |                                                                                                    | 026<br>1027                                                                                                    | A                                                                                                    | N                                                                                                    |                                                                                                    |                                                                                                    | ANGELA<br>MARIA ANTERO                                                                                                    | DE MENEZES                                                                                                    |
| anização                                                              | - 2003 Heliópolis 01                                                                                                    |                                                                                                    | 029                                                                                                    | A                                                                                                    | N                                                                                                    |                                                                                                    |                                                                                                    | REGINA CELLI A                                                                                                    | LVES                                                                                                    |
| ianização<br>ianização                                                | - 2003   Heliópolis 101<br>- 2003   Heliópolis 101                                                                                                    |                                                                                                    | 030<br>1031                                                                                                    | A                                                                                                    | N                                                                                                    |                                                                                                    |                                                                                                    | CARLOS ROBER                                                                                                    | IATU PEREIRA DO<br>RTO DE OLIVEIRA                                                                                                    |
| anização                                                              | - 2003 Heliópolis 01                                                                                                    |                                                                                                    | 032                                                                                                    | A                                                                                                    | N                                                                                                    |                                                                                                    |                                                                                                    | ALEXANDRA                                                                                                    |                                                                                                    |
| ianização<br>Ianização                                                | - 2003   Heliópolis  01<br>- 2003   Heliópolis  01                                                                                                    |                                                                                                    | 033                                                                                                    | A                                                                                                    | N                                                                                                    |                                                                                                    |                                                                                                    | VALDIRENE DE                                                                                                    | KA NETU<br>SOUZA GOMES                                                                                                    |
| anização                                                              | 2003 Heliópolis 01                                                                                                    |                                                                                                    | 036                                                                                                    | A                                                                                                    | N                                                                                                    |                                                                                                    |                                                                                                    | FRANCISCO RO                                                                                                    | DRIGUES ALVES                                                                                                    |
| anização<br>Janização                                                 | - 2003 Heliópolis 01<br>- 2003 Heliópolis 01                                                                                                    |                                                                                                    | 037                                                                                                    | A                                                                                                    | N                                                                                                    |                                                                                                    |                                                                                                    | CARLOS JOSE F                                                                                                    | FERREIRA                                                                                                    |
| anização                                                              | - 2003 Heliópolis 01                                                                                                    |                                                                                                    | 038                                                                                                    | A                                                                                                    | N                                                                                                    |                                                                                                    |                                                                                                    | FRANCISCA ESI                                                                                                    | ENE AMANCIO DA                                                                                                    |
| oanização<br>Sanização                                                | - 2003 Heliópolis 01                                                                                                    |                                                                                                    | 039                                                                                                    | B                                                                                                    | N                                                                                                    |                                                                                                    |                                                                                                    | MARINEIDE                                                                                                    |                                                                                                    |
| banização                                                             | - 2003 Heliópolis 01                                                                                                    |                                                                                                    | 040                                                                                                    | A                                                                                                    | N                                                                                                    |                                                                                                    |                                                                                                    | VALCIR FRANCI                                                                                                    | SCO DE OLIVEIRA                                                                                                    |
| nar 🔻 🗟                                                               | AutoFormas • 🔪 🔌 🗌                                                                                                    | 10 🖻 🐗                                                                                                    | 🔅 🖪 🖪 🌛                                                                                                    | • - 🧟 • 🗛 • 🕯                                                                                                    | = = <del>.</del> .                                                                                                    | 3                                                                                                    |                                                                                                    |                                                                                                    |                                                                                                    |
| osoft Excel -<br>rquivo <u>E</u> di                                   | Pasta3<br>itar E <u>x</u> ibir Inserir <u>E</u> c                                                                                                    | ormatar Ferra                                                                                                 | mentas Dados                                                                                                    | Janela Ajuda                                                                                                    |                                                                                                    | Anal - 10                                                                                                    | - N / S =                                                                                                    | Digite uma p                                                                                                    | NÚM                                                                                                    |
| asoft Excel -<br>quivo Edi<br>Gal Ca (                                | Pasta3<br>itar Egibir Inserir Eg<br>D D D D D D D D D D D D D D D D D D D                                                                                                     | ormatar Ferra<br>X 🗈 📆 -                                                                                      | mentas Dados<br>≪ 1 2 - Cª -<br>sponder com altera                                                                                                    | Janela Ajuda<br>I 👷 Σ - 2↓ 3<br>ações Finalizar d                                                                                                    | K I I III 🦓 🎯<br>evisão 🖕                                                                                                    | ₩ =<br>                                                                                                    | - N I S                                                                                                    | Digite uma p                                                                                                    | NÚM<br>ergunta +<br>¢% = 11 + 22 + 4                                                                                                    |
| quivo Edi                                                             | Pasta3<br>Itar Egibir Inserir Ek<br>I I I I I I I I I I I I I I I I I I I                                                                                                     | ormatar Ferra<br>& 🖎 🐔 🕶 -<br>IOBERTO BE<br>PE                                                                | mentas Dados<br>Sponder com alterr<br>ZERRA DE LIMA                                                                                                    | Janela Ajuda<br>  🧙 ∑ - 21 I<br>ações Finalizar r<br>A                                                                                                    | evisão e                                                                                                    | • • • • • • • • • • • • • • • • • • •                                                                                                    | - N / §                                                                                                    | Digite una p<br>: = = = : : : : : : : : : : : : : : : :                                                                                                    | NÚM<br>Hergunta +<br>4,0   El - 🎂 - 🛓                                                                                                    |
| osoft Excel<br>quivo Edi<br>i 2 2 0<br>i53 -                          | Pasta3<br>Itar Egibir Inserir Es<br>Gold Carlos R<br>A CARLOS R                                                                                                    | ormatar Ferra<br>& 🗈 🛍 -<br>I Թ I Vol Res<br>IOBERTO BE<br>BF                                                 | mentas Dados<br>≪ 0 - 0 -<br>sponder com alter<br>ZERRA DE LIMA<br>BG                                                                                                    | Janela Ajuda<br>  S. Σ 2↓ ]<br>ações Finalizar r<br>A                                                                                                    | KI 🛄 🤻 @<br>evisão 📮<br>BH                                                                                                    | Anal - 10                                                                                                    | - N Z §                                                                                                    | Digite una p<br>: = = = 1 9 % 000 %<br>BJ<br>14169153                                                                                                    | NÚM                                                                                                    |
| ssoft Excel<br>quivo Edi<br>i a a a<br>53 -                           | Pasta3<br>Itar Egibir Inserir Ed<br>Inserir Ed<br>Inserir Inserir Ed<br>Inserir Ed<br>Inseri | ormatar Ferra<br>& 🔁 🛍 -<br>I 🔞 Vol Rei<br>I OBERTO BE<br>BF                                                  | mentas Dados<br>Sponder com altern<br>ZERRA DE LIM/<br>BG                                                                                                    | Janela Ajuda<br>  Sara 2 ↓ j<br>ações Finalizar r<br>A                                                                                                    | &↓ <u>M</u> & @<br>evisão ↓<br>BH                                                                                                    | Anal     In     In                                                                                                    | • N Z § =                                                                                                    | Digite ions p<br>= = = _ 9 % ∞ ∞ %<br>14169163<br>336573601<br>117485                                                                                                    | NÚM                                                                                                    |
| asoft Excel<br>quivo Edi<br>a a a<br>53 +<br>BE                       | Pastað<br>Itar Egibir Josefir Ed<br>A A A A A A A A A A A A A A A A A A A                                                                                                     | ormatar Ferra<br>& Pa Pa -<br>@B   Yorker<br>BF<br>BF                                                         | mentas Dados<br>≪I O - O -<br>sponder com alter<br>ZERRA DE LIMA<br>BG                                                                                                    | Janela Ajuda                                                                                                    | Ki 🤐 🤣 🎯<br>evision y<br>BH                                                                                                    | Anal     I0     Inspinore     Inspinore                                                                                                    | - N Z S =                                                                                                    | Depterance<br>= = = ■ ■ ■ • 00 %8<br>14169163<br>336573601<br>117436<br>36790004-X                                                                                                    | NÚM                                                                                                    |
| auivo Edi<br>Jack Construction<br>553 €<br>BE                         | Pasta3<br>Itar Egibir Inserir Ed<br>I I I I I I I I I I I I I I I I I I I                                                                                                     | ormatar Ferra<br>X 🔁 🔁 -<br>OBERTO BE<br>BF                                                                   | imentas Dados<br>Pados<br>P | Janela Ajuda<br>(2) Σ - 2 ↓ 3<br>acdes Figalizar n<br>A                                                                                                    | K↓ <u>M</u>                                                                                                    | Anal     Anal     Anal     In                                                                                                    |                                                                                                    | Digite case p<br>■ ■ ■ ■ ● % 000 %8<br>14169153<br>336573601<br>117436<br>38790004-X<br>280711594<br>32071795-X                                                                                                    | NÚM                                                                                                    |
| auivo Edi<br>Jack Constant<br>Solo Solo Solo Solo Solo Solo Solo Solo | Pasta3<br>Itar Egibir Inseir Es<br>Carlos R<br>A CARLOS R                                                                                                    | ormatar Ferra<br>& 4 &<br>OBERTO BE<br>BF                                                                     | imentas Dados<br>Jados - O - Indonesia<br>ZERRA DE LIMA<br>BG                                                                                                    | Janela Ajuda<br>  Su z - ĝ↓ j<br>accles Pigalizar r<br>A                                                                                                    | K↓ <u>M</u> ≪ ⊗<br>ension <sub>y</sub><br>BH                                                                                                    | Anal Jo<br>CLAUDIO LINS PIMENTEL<br>JAIR RODRIGUES LETE<br>EROLDINA BARRETO DOS SANT<br>IRMO LAURENCIO DE SOUZA<br>FRANCISCO GIVANILLO DE ARR<br>FRANCISCO GIVANILLO DE ARR<br>FRANCISCO GIVANILLO DE ARR                                                                                                    | ► N Z S S<br>OS<br>LUO DE OLIVEIRA<br>GASPAR<br>LA GASPAR<br>LA VAX VASCINCELIOS                                                                                                    | BJ<br>14169163<br>336673601<br>117496<br>38790004-X<br>280711684<br>332010736-X<br>33220097                                                                                                    | NÚM                                                                                                    |
| asoft Excel<br>quivo Edi<br>i 2 2 2<br>53 ←<br>BE                     | Pasta3<br>Itar Egibir Inserir Eg<br>A CARLOS R                                                                                                    | ormatar Ferra<br>& A & -<br>OBERTO BE<br>BF<br>Localizar e                                                    | Imeritas Dados<br>International de la construcción<br>ZERRA DE LIMA<br>BG                                                                                                    | Įanela Ajuda<br>S 2↓ j<br>ações Figalizar /<br>A                                                                                                    | KI 🏨 🛷 🕢                                                                                                    | Anal Jo<br>CLAUDIO LINS PIMENTEL<br>JAIR RODRIGUES LEITE<br>EROLDINA BARRETO DOS SAMI<br>IRMO LAURENCIO DE SOUZA<br>FRANCISCO GIVANILO DE ARA<br>FRANCISCO GIVANILO DE ARA<br>FRANCISCO GIVANILO DE ARA<br>MARIA ANEE VILARINO DA SI<br>TEMA                                                                                                    | N Z S ■<br>OS<br>WIO DE OLIVEIRA<br>EIRA GASPAR<br>V/A VASCONCELOS                                                                                                    | Dipte case p<br>E ■ ■ ■ ■ % 000 %<br>14169153<br>336573601<br>117495<br>365790004.X<br>280711694<br>322107756.X<br>322010756.X<br>322070280<br>202770280<br>202770280                                                                                                    | NÚM                                                                                                    |
| soft Excel<br>juivo Edi<br>i a a c<br>53 <del>v</del><br>BE           | Pasta3<br>Itar Egibir Inserir Eg<br>2 2 2 2 2 2 2 2 2 2 2 2 2 2 2 2 2 2 2                                                                                                     | ormstar Ferra<br>A Ta Ta Ta<br>B Ta Ta Ta<br>B F<br>Localizar e<br>Localizar e                                | ngentas Dados                                                                                                    | Janela Ajuda<br>S - ĝi j<br>ac0es. Pigatzar n<br>A                                                                                                    | KI M 🐼 👁                                                                                                    | Anal Jo<br>CLAUDIO LINS PIMENTEL<br>JAR RODRIGUES LETE<br>EROLDINA BARRETO DOS SAMI<br>IRMO LAURENCIO DE SOUZA<br>FRANCISCO GIVANILO DE ARA<br>FRANCISCO GIVANILO DE ARA<br>MARIA ANEE VILARINO OLA<br>MARIA ANEE VILARINO OLA SI<br>MARIA ANEE VILARINO DA SI<br>MARIA ANEE VILARINO DA SI<br>MARIA ANEE VILARINO DA SI<br>DA SILVA                                                                                                    | <ul> <li>N Z § ■</li> <li>OS</li> <li>WIO DE OLIMEIRA<br/>EIRA GASPAR<br/>V/A VASCONCELOS</li> <li>;</li> </ul>                                                                                                    | Dipte case p<br>E = 2 9 9 % 000 %<br>14169153<br>1316573501<br>117495<br>365730004-X<br>280711694<br>32010736-X<br>32010736-X<br>32010736-X<br>320270280<br>202770280<br>039301114<br>06800325402                                                                                                    | NÚM<br>についた<br>・<br>の28 515<br>183 513<br>548 764<br>193 514<br>548 764<br>196 124<br>105 360<br>105 360<br>105 360<br>105 360<br>105 360<br>105 360                                                                                                    |
| soft Excel<br>Julivo Edi<br>53 €<br>8E                                | Pasta3<br>Itar Egibir Inserir Ed<br>A A CARLOS R                                                                                                    | ormatar Ferra<br>A Ra Ra -<br>BF<br>Locatorar e<br>Locatorar e                                                | imentas Dados                                                                                                    | Janela Ajuda<br>S - ĝi j<br>acões Pigaltzar r<br>A                                                                                                    | Ki 🏨 🐠 🐠                                                                                                    | CLAUDIO LINS PIMENTEL JAR RODRIGUES LETE EROLDING BARRETO DOS SANT IRMO LAURENCIO DE SOUZA FRANCISCO GIVANILOO DE ARR FRANCISCO GIVANILOO DE ARR FRANCISCO DE ARR FRANCISCO DE ARR FRANCISCO FRANCISCO DE ARR FRANCISCO FRANCISCO FRANCISCO DE ARR FRANCISCO DE ARR FRANCISCO FRANCISCO                                                                                                    | • N I S ■ OS UUD DE OLIVEIRA EIRA GASPAR VA VASCONCELOS I I/A                                                                                                    | E E E E E E E E E E E E E E E E E E E                                                                                                    | NÚM<br>I □ □ □ □<br>IIII □ □ □<br>IIIII □ - 2 - 2<br>IIIIIIIIIIIIIIIIIIIIIIIIIIIIIIIIIII                                                                                                    |
| esoft Excel<br>quivo Edi<br>53 - 5<br>BE                              | Pasta3<br>Itar Egibir Insein Ed<br>Solo Solo Solo<br>Ar CARLOS R                                                                                                    | ormatar Ferra<br>Colorerto BE<br>Localizar e<br>Localizar e                                                   | mentas Dados                                                                                                    | Janela Ajuda<br>S z - 2↓3<br>aq0es Pigatzarr<br>A                                                                                                    | Al Martin Constant                                                                                                    | CLAUDIO LINS PIMENTEL<br>JAR RODRIGUES LEITE<br>EROLING BARRETO DOS SANT<br>IRMO LAURENCIO DE SOUZA<br>FRANCISCO GIVANILLO DE ARA<br>RANCISCO GIVANILLO DE ARA<br>RANCISCO GIVANILLO DE ARA<br>DE GANTOS<br>DE GANTOS<br>DE GANTOS<br>DE GANTOS<br>DE GANTOS<br>MA                                                                                                    | • N Z S ■ OS UIO DE OLIVEIRA. IRA 6ASPAR VA VASCONCELOS JZA                                                                                                    | Depteration p     Event     Event     Ev                                                                                                    | NÚM                                                                                                    |
| soft Excel<br>quivo Edi<br>53 •<br>BE                                 | Parta3<br>Itar Egibir Insein Ed<br>A CARLOS R                                                                                                    | ormatar Ferra<br>Colorer Services<br>Coalizar e<br>Localizar e<br>Localizar e                                 | Imentas Dados<br>Ponder con altern<br>IZERRA DE LIMA<br>BG<br>Substituir<br>Substituir<br>Substituir                                                                                                    | Janela Ajuda<br>S - 2↓ 3<br>ações Pusatzar r<br>A                                                                                                    | Ki 🤐 🛷 🛛                                                                                                    | CLAUDIO LINS PIMENTEL<br>UAR RODRIGUES LEITE<br>RODLINA BARRETO DOS SANT<br>RIMO LAURENCIO DE SOUZA<br>FRANDISCO GIVANILO DE SOUZA<br>FRANDISCO GIVANILO DE SOUZA<br>FRANDISCO GIVANILO DE SOUZA<br>RAVIA ANETE VILARINUO DA SI<br>DA SULVA<br>ARVILHO<br>MAPOS SOU<br>SULVA<br>ALVAN                                                                                                    | N Z S ■ OS OS UNO DE OLIMEIRA IRA GASPAR VA VASCONCELOS IZA                                                                                                    | Depterate p      E      E     E  E  E  E  E  E  E  E  E  E  E  E  E  E  E  E  E  E  E  E  E  E  E  E  E  E  E  E  E  E  E  E  E  E  E  E  E  E  E  E  E  E  E  E  E  E  E  E                                                                                                    | NÚM                                                                                                    |
| soft Excel<br>julivo Edi<br>53 • •<br>BE                              | Pasta3<br>tar Egibir Inserir Egi<br>fa CARLOS R                                                                                                    | ormatar Ferra<br>COBERTO BE<br>BF<br>Localizar e<br>Localizar<br>Localizar                                    | Imentas Dados<br>Ponder con alter<br>ZERRA DE LIMA<br>BG<br>substituir<br>Substituir<br>Substituir                                                                                                    | Janela Ajuda                                                                                                    | Ki 🤐 🛷 🛛                                                                                                    | Anal     Anal                                                                                                    | N Z S ■ OS UNO DE OLIVEIRA UNO DE OLIVEIRA UNA VASCONCELOS UNA VASCONCELOS UNA VASCONCEL  | Depterance p     BJ     File     File                                                                                                    | NÚM                                                                                                    |
| soft Excel<br>Julivo Edi<br>S3<br>BE                                  | Pasta3<br>Itar Egibir Inseir Egi<br>A A CARLOS R                                                                                                    | ormatar Perra<br>A A A A A A A A A A A A A A A A A A A                                                        | Imentas Dados<br>ZERRA DE LIMA<br>BG<br>substituir<br>Substituir<br>Substituir                                                                                                    | Janela Aluda<br>S 2 j j<br>acdes. Figalizar<br>A                                                                                                    | Ki III 🖓 🖗                                                                                                    | CLAUDIO LINS PIMENTEL JAIR RODRIGUES LEITE EROLDINA BARRETO DOS SANT IRMO LAURENCIO DE SOUZA FRANCISCO GIVANILLO DE CALY FRANCISCO GIVANILLO DE CALY FRANCISCO GIVANILLO DE SOUZA FRANCISCO GIVANILLO DE SOUZA FRANCISCO GIVANILLO FRANCISCO GIVANILLO FRANC                                                                                                    | N I S ■ OS UD0 DE OLIVEIRA BA GASPAR VA VASCONCELOS I IZA VEIRA                                                                                                    | BJ<br>BJ<br>BJ<br>BJ<br>BJ<br>BJ<br>BJ<br>BJ<br>BJ<br>BJ                                                                                                    | NÚM                                                                                                    |
| soft Excel<br>juivo Edi                                               | Pasta3<br>Itar Egibir Inserir Egi<br>A CARLOS R                                                                                                    | ormatar Perra<br>& Carl Carl Perro<br>OBERTO BE<br>BF<br>Localizar e<br>Localizar e                           | Imentas Dados                                                                                                    | Janela Ajuda                                                                                                    | Ki ja 43 @<br>endo y<br>EH<br>EH                                                                                                    | CLAUDIO LINS PIMENTEL JAR RODRIGUES LETE EROLDINA BARRETO DOS SANN IRMO LANGENCIO DE SOUZA FRANCISCO GIVANILOD DE SOUZA FRANCISCO GIVANILOD DE SOUZA FRANCISCO GIVANILOD DE ASIL FRANCISCO GIVANILOD DE ASIL MARIA ANETE VILARINDO DA SI VILZA FRANCISCO SUN ANEDOS                                                                                                    | N Z S ■ OS UNO DE OLIMEIRA EPA GASPAR VA VASCONCELOS S JZA /EIRA                                                                                                    | BJ<br>BJ<br>BJ<br>BJ<br>BJ<br>BJ<br>BJ<br>BJ<br>BJ<br>BJ                                                                                                    | NGM                                                                                                    |
| soft Excel                                                            | Pasta3<br>Itar Egibir Inserir Egi<br>A CARLOS R                                                                                                    | ormatar Ferra<br>Barrier Coberno Be<br>BF<br>Localitar e<br>Localitar e<br>Localitar e                        | substituir                                                                                                    | Janela Ajuda<br>S 2 j j<br>acies. Pigatzar r<br>A<br>Ec                                                                                                    | KI I A A A                                                                                                    |                                                                                                    | N X S                                                                                                    | Explosion of the second second secon                                                                                                    | NGM<br>I □ □ 0<br>IIIIIIIIIIIIIIIIIIIIIIIIIIIIIIIIIIII                                                                                                    |
| soft Excel                                                            | Pasta3<br>Itar Egibir Inserir Egi<br>A CARLOS R                                                                                                    | umatar Ferra<br>Sa Sa Sa Sa Sa Sa Sa Sa Sa Sa Sa Sa Sa S                                                      | Ingentas Dados                                                                                                    | Janela Ajuda<br>S - ĝi ŝ<br>acões. Pigatzar r<br>A<br>Localgar                                                                                                    | Ki (a) A (a) (b) (b) (b) (b) (b) (b) (b) (b) (b) (b                                                                                                    | CLAUDIO LINS PIMENTEL JAR RODRIGUES LETE EROLDING BARRETO DOS SANT IRMO LAURENCIO DE SOUZA FRANCISCO GIVANILDO DE ARA FRANCISCO GIVANILDO DE ARA FRANCISCO GIVANILDO DE ARA FRANCISCO GIVANILDO DE ARA FRANCISCO GIVANILDO DE ARA GOS GAUXA FRANCISCO GIVANILDO DE ARA GOS GAUXA AAVALHO GOS GAUXA AAVALHO GAUXA AAVALHO GAUXA AAVALHO GA                                                                                                    | N Z S                                                                                                    | Explicition of the second of the second of                                                                                                    | NGM<br>I → I → I → I → I → I → I → I → I → I →                                                                                                    |
| soft Excel                                                            | Pasta3<br>Itar Egibir Insein Ed<br>A CARLOS R                                                                                                    | ormatar Ferra<br>COERTO BE<br>BF<br>Localizar e<br>Localizar e<br>Localizar e                                 | mentas Dados                                                                                                    | Localizar                                                                                                    | Ki un de entre entre ent | CLAUDIO LINS PIMENTEL JAR RODRIGUES LEITE EROLINA BARRETO DOS SAM IRMO LAURENCIO DE SOUZA FRANCISCO GUIVANILLO DE ARIX FRANCISCO GUIVANILLO DE ARIX FRANCISCO CANDIDA DE ARIX FRANCISCO ALVA FRANCISCO ALVA ARIVALO ODS525  CODECEDE OUTUNA                                                                                                    | N Z S                                                                                                    | E E E E E E E E E E E E E E E E E E E                                                                                                    | NÚM  regunta                                                                                                    |
| soft Excel                                                            | Pasta3<br>tar Egibir Inserir Egi<br>A CARLOS R                                                                                                    | ormatar Ferra<br>COERTO BE<br>BF<br>Localizar e<br>Localizar e<br>Localizar                                   | substitue<br>Substitue                                                                                                    | Janela Ajuda<br>S - 2↓3<br>ações Pigatzar r<br>A<br>Localgar                                                                                                    | Ki 🤐 🕹<br>ension y<br>BH                                                                                                    | CLAUDIO LINS PIMENTEL LAR RODRIGUES LEITE LAR RODRIGUES LEITE RODLINA BARRETO DOS SANT RODLINA BARRETO DOS SANT RODLINA BARRETO DOS SANT RODLINA BARRETO DOS SANT RODLINA BARRETO DOS SANT RODLINA BARRETO DOS SANT RODLINA CENTRE DE CLAV DE CLAVING DA SILVA A ACTUAL CONTRACTOR SANT CARDAS DE CLAVING DOS CONTRACTOR SANT CARDAS CONTRACTOR SANT CARDAS CONTRACTOR SANT CO                                                                                                    | - N Z S CONCELOS                                                                                                    | Depterate p      BJ     14169163     339573601     117436     3699004-X     220711694     32010736     333260087     2077026     039301114     06800325402     876632     369128783     369128783     369128783     369128783     369128783     369128783     369128783     369128783     369128783     369128783     369128783     369128783     369128783     369128783     369128783     369128783     369128783     36912878     36912878     36912878     36912878     36912878     36912878     36912878     36912878     36912878     36912878     36912878     36912878     3691287     3691287     3691287     3691287     369128     36739621-X     36921643-3     1473775     4448554     1010443     2716737.6     27320600-8                                                                                                    | NÚM  regunta  • 4%  • 1028  518   183  518  548  76  183  518  548  76  195  114  165  124  165  124  165  124  165  124  125  165  124  125  165  124  125  125  125  125  125  125  12                                                                                                    |
| soft Excel                                                            | Pasta3<br>tar Egibir Inseir Egi                                                                                                    | ormatar Ferra<br>COERTO SE<br>BF<br>Localizar e<br>Localizar e<br>Localizar e                                 | Imentas Dados                                                                                                    | Janela Aluda                                                                                                    | Ki Ja 🖓 🖗                                                                                                    | CLAUDIO LINS PIMENTEL JAR RODRIGUES LEITE EROLDINA BARRETO DOS SANT IRMO LAURENCIO DE SOUZA FRANCISCO GIVANILIDO DE ANT FRANCISCO GIVANILIDO DE ANT FRANCISCO GIVANILIDO DE ANT FRANCISCO GIVANILIDO DE ANT SUSA FRANCISCO GUESIDA SULVA HERONOCENES BAREOSA IEDA MARQUES MACEDO TUADULREJANE PENEIRA CALIOS ROEERTO DE CULVA HERONOCENES BAREOSA IEDA MARQUES MACEDO TUADULREJANE PENEIRA CALIOS ROEERTO DE CULVA HERONOCENES BAREOSA IEDA MARQUES MACEDO TUADULREJANE PENEIRA CALIOS ROEERTO DE CULVA HERONOCENES BAREOSA IEDA MARQUES MACEDO TUADULREJANE PENEIRA CALIOS ROEERTO DE CULVA HERONOCENES BAREOSA IEDA MARQUES MACEDO TUADULREJANE PENEIRA CALIOS ROEERTO DE CULVA HERONOCENES BAREOSA IEDA MARQUES MACEDO TUADULREJANE PENEIRA CALIOS ROEERTO DE CULVA                                                                                                    | N Z S ■ OS UNO DE OLIVEIRA HA GASPAR VA VASCONCELOS JZA /EIRA /EIRA                                                                                                    | Depterance p     BJ     Id 169153     336673601     117496     3370004-X     280711694     201711694     2010726-X     332260987     20770280     033301114     06900325402     B76652     369128783     069007198     236603827     243740243     369128783     164954     10449     2116737-6     4146554     10449     2116737-6     2116737-6     2116737-6     2116737-6     2116737-6     2116737-6     2116737-6     2116737-6     2116737-6     2116737-6     2116737-6     2116737-6     2116737-6     2116737-6     2116737-6     2116737-6     2116737-6     2116737-6     2116737-6     2116737-6     2116737-6     2116737-6     2116737-6     2116737-6     2116737-6     2116737-6     2116737-6     2116737-6     2116737-6     2116737-6     2116737-6     2116737-6     2116737-6     2116737-6     2116737-6     2116737-6     2116737-6     2116737-6     2116737-6     2116737-6     2116737-6     2116737-6     2116737-6     2116737-6     2116737-6     2116737-6     2116737-6     2116737-6     2116737-6     2116737-6     2116737-6     2116737-6     2116737-6     2116737-6     2116737-6     2116737-6     2116737-6     2116737-6     2116737-6     2116737-6     2116737-6     2116737-6     2116737-6     2116737-6     2116737-6     2116737-6     2116737-6     2116737-6     2116737-6     2116737-6     2116737-6     2116737-6     2116737-6     2116737-6     2116737-6     2116737-6     2116737-6     2116737-6     2116737-6     2116737-6     2116737-6     2116737-6     2116737-6     2116737-6     2116737-6     2116737-6     2116737-6     2116737-6     2116737-6     2116737-6     2116737-6     2116737-6     2116737-6     2116737-6     2116737-6     2116737-6     2116737-6     2116737-6     2116737-6     2116737-6     2116737-6     2116737-6     2116737-6     2116737-6     2116737-6     2116737-6     2116737-6     2116737-6     2116737-6     2116737-6     2116737-6     2116737-6     2116737-6     2116737-6     2116737-6     2116737-6     2116737-6     2116737-6     2116737-6     2116737-6     2116737-6     2116737-6     2116737-6     2116                                                                                                    | NÚM  regiont                                                                                                    |
| soft Excel                                                            | Pasta3<br>Itar Egibir Inserir Egi<br>A CARLOS R                                                                                                    | ormatar Perra<br>Quantum Perro<br>OBERTO BE<br>BF<br>Localizar e<br>Localizar e                               | Ingentas Dados                                                                                                    | Janela Ajuda<br>Secondaria Ajuda<br>acõesa Figalizar r<br>A<br>Localgar                                                                                                    | Ki ja 43 @<br>ensise<br>y<br>EH                                                                                                    | CLAUDIO LINS PIMENTEL JAAR RODRIGUES LEITE EROLDINA BARRETO DOS SANT IRMO LAURENCIO DE SOUZA FRANCISCO GIVANILIDO DE ANF FRANCISCO GIVANILIDO DE ANF FRANCISCO DAS CINAGAS TORN FRANCISCO DAS CINAGAS TORN FRANCISCO DAS CINAGAS TORN FRANCISCO DAS CINAGAS TORN                                                                                                    | N Z S  OS  UID DE CLIVEIRA  BA GASPAR VA VASCONCELOS  ZZA  ZEIRA  ELIMA ES DA SILVA                                                                                                    | BJ<br>BJ<br>BJ<br>BJ<br>BJ<br>BJ<br>BJ<br>BJ<br>BJ<br>BJ                                                                                                    | NÚM<br>IIIIIIIIIIIIIIIIIIIIIIIIIIIIIIIIIII                                                                                                    |
| soft Excel                                                            | Pasta3 Itar Egibir Inserir Egi A CARLOS R                                                                                                    | ormatar Ferra<br>Construit Ferra<br>Construit Ferra<br>Construit Ferra<br>Localizar<br>Localizar<br>Localizar | substituir                                                                                                    | Janela Aluda                                                                                                    | KI I A P P                                                                                                    | CAUDIA CLARENCIA SULVA  CAUDIA CLARENCIA SULVA  CAUDIA CLARENCIA SULVA  CAUDIA CLARENCIA SULVA  CAUDIA CLARENCIA SULVA  CONSTRUCT  CAUDIA CLARENCIA SULVA  CONSTRUCT  CAUDIA CLARENCIA SULVA  CAUDIA CLARENCIA SULVA  CAUDIA CLARENCIA DE CLARENCIA  CAUDIA CLARENCIA DE CLARENCIA  CAUDIA CLARENCIA DE CLARENCIA  CAUDIA CLARENCIA DE CLARENCIA  COMPANANO ALMEIDA DE CLARENCIA  COMPANANO ALMEIDA DE CLARENCIA  CAUDIA CLARENCIA  COMPANANO ALMEIDA DE CLARENCIA  CAUDIA CLARENCIA  CAUDIA CLARENCIA  CAUDIA CLARENCIA  CAUDIA CLARENCIA  CAUDIA CLARENCIA  CAUDIA CLARENCIA  CAUDIA CLARENCIA  CAUDIA CLARENCIA  CAUDIA CLARENCIA  CAUDIA CLARENCIA  CAUDIA CLARENCIA  CAUDIA CLARENCIA  COMPANANO  COMPANANO  COMPA                                                                                                    | N 7 S  OS  UD DE OLIVEIRA  ERA GASPAR VA VASCONCELOS  JZA  /EIRA  ELIMA RA RA RES DA SILVA DA SILVA                                                                                                    | Explicition p           ■         ■         ●         000         1/6           14169163         336573601         117496         385730004-X         280711684           32010736-X         3332260097         20770261         033301114         068003254022         676832           939128703         039301114         06800325402         676832         3969128703         03739621-X           93939621-X         36271543-3         1477375         1473775         1473775         1473775           4485584         17320600-8         6469893         173021579-9         139570-4           1473775         1473775         1473775         1473775         1473775                                                                                                    | NGM<br>I □ □ □ □ □ □ □ □ □ □ □ □ □ □ □ □ □ □ □                                                                                                    |
| soft Excel                                                            | Pasta3 Itar Egibir Inserir Egi                                                                                                    | umatar Ferra<br>COERTO BE<br>BF<br>Localitar e<br>Localitar e<br>Localitar e                                  | substituir                                                                                                    | Janela Ajuda                                                                                                    | tudo                                                                                                    | CLAUDIO LINS PIMENTEL LAR RODRIGUES LEITE EROLDING BARRETO DOS SANI IRMO LAURENCIO DE SOUZA FRANCISCO GIVANILDO DE ARA FRANCISCO GIVANILDO DE ARA FRANCISCO GIVANILDO DE ARA FRANCISCO ALVA ARVALHO FRANCISCO ANTONIC ALENCAF FRANCISCO ANTONIA ALENCAF FRANCISCO DAS CHAGAS TORI FRANCISCO DAS CHAGAS TORI FRANCISCO DAS CHAGAS TORI FRANCISCO ANTONIA ALENCAF FRANCISCO ANTONIA ALENCAF FRANCISCO ANTONIA ALENCAF FRANCISCO DAS CHAGAS TORI FRANCISCO DAS CHAGAS TORI FRANCISCO DAS CHAGAS FRANCISC                                                                                                    | N Z S  OS  UID DE OLIVEIRA  IRA GASPAR VA VASCONCELOS  ZZA  ZEIRA  ELIMA  RA  ES DA SILVA DA SILVA DA SILVA                                                                                                    | Completions p     Completions p     Comple                                                                                                    | NGM                                                                                                    |
| soft Excel                                                            | Pasta3 Itar Egibir Inserir Ec                                                                                                    | ormatar Ferra<br>Coelectro BE<br>BF<br>Localizar e<br>Localizar<br>Localizar                                  | substituir Substituir ESUSSIDE                                                                                                    | Janela Ajuda<br>S - 21 2 1<br>acões Pipaltaar r<br>A<br>Locelazer<br>Locelazer                                                                                                    | Ki in A a a a a a a a a a a a a a a a a a a                                                                                                    | CLAUDIO LINS PIMENTEL LIAR RODRIGUES LEITE EROLINA BARRETO DOS SAMI IRMO LAURENCIO DE SOUZA FRANCISCO GIVANILLO DE SOUZA FRANCISCO CAVINALIDO DE SOUZA FRANCISCO CAVINALIDO DE SOUZA FRANCISCO CAVINALIDO DE SOUZA FRANCISCO ALMENA SILVA ODDERECUMICIO OF SILVA ARVIALO ODDERECUMICIO OF SILVA ARVIALO ODDERECUMICIO OF SILVA ARVIALO ODDERECUMICIO OF SILVA ARVIALO ODDERECUMICIO OF SILVA ARVIALO ODDERECUMICIO OF SILVA ARVIALO ODDERECUMICIO OF SILVA ARVIALO ODDERECUMICIO OF SILVA ARVIALO ODDERECUMICIO OF SILVA ARVIALO ODDERECUMICIO OF SILVA ARVIALO ODDERECUMICIO OF SILVA ARVIALO ODDERECUMICIO OF SILVA ARVIALO ODDERECUMICIO OF SILVA ARVIALO ODDERECUMICIO ODOLO ALMEDA DA SILVA ARVIALO ODDERECUMICIO ODOLENCE ON ARVIA ARVIALO ODDERECUMICIO ODOL ARVIA ARVIALO ODOL ARVIA ARVIALO ODOL ARVIA ARVIALO ODOL ARVIA ARVIALO ODOL ARVIA ARVIALO ODOL ARVIA ARVIALO ODOL ARVIA ARVIALO ODOL ARVIA ARVIALO ODOL ARVIA ARVIA ARVIALO ODOL ARVIA ARVIA                                                                                                    | N Z S  OS  UNO DE OLIVEIRA  TRA GASPAR VIA VASCONCELOS  ZZA  ZELIMA  ELIMA  RA  RA  RA  RA  RA  RA  RA  RA  RA                                                                                                    | Explicition of the second of the second of                                                                                                    | NÚM<br>region ta                                                                                                    |
| soft Excel                                                            | Pasta3 Itar Egibir Inserir Egi                                                                                                    | ormatar Ferra<br>COERTO BE<br>BF<br>Localizar e<br>Localizar e                                                | Imentas Dados                                                                                                    | Janela Aluda                                                                                                    | KL III O O                                                                                                    | CLAUDIO LINS PIMENTEL LAR RODRIGUES LEITE LAR RODRIGUES LEITE LAR RODRIGUES LEITE LAR RODRIGUES LEITE RODLINA BARRETO DOS SANT RODLINA BARRETO DOS SANT RODLINA BARRETO DOS SANTOS LOD LODDITE COMPENDIA DE ALVA HERNOGENES BARROSA LEDA MARUES MACEDO LANCISTA SELVA DA SILVA HERNOGENES BARROSA LEDA MARUES MACEDO LANCISTA SELVA DA SILVA HERNOGENES BARROSA LEDA MARUES MACEDO LANCISTA SELVA DA SILVA HERNOGENES BARROSA LEDA MARUES MACEDO LANCISTA SELVA DA SILVA HERNOGENES BARROSA LEDA MARUES MACEDO LANCISTA SELVA DA SILVA HERNOGENES BARROSA LEDA MARUES MACEDO LANCISTA SELVA DA SILVA HERNOGENES BARROSA LEDA MARUES MACEDO LANCISTA SELVA DA SILVA HERNOGENES BARROSA LEDA MARUES MACEDO LANCISTA SELVA HERNOGENES BARROSA LEDA MARUES MACEDO LANCISTA SELVA HERNOGENES BARROSA LEDA MARUES MACEDO LANCISTA SULVA HERNOGENES BARROSA LEDA MARUES MACEDO LANCISTA SULVA HERNOGENES BARROSA LEDA MARUES MARUES DA SULVA ANALETO GOMES FERREIRA ADALVA BARBOSA DIAS                                                                                                    | <ul> <li>N Z S S</li> <li>OS</li> <li>UNO DE OLIVEIRA</li> <li>IPA GASPAR</li> <li>VA VASCONCELOS</li> <li>JZA</li> <li>ZZA</li> <li>ZZA</li> <li>ZELIMA</li> <li>RA</li> <li>RA</li> <li>RA SILVA</li> <li>DA SILVA</li> <li>VA</li> </ul>                                                                                                    | Profession p<br>Profession p<br>Profes                                                                                                    | NÚM  regional  regional  r |
| osoft Excel<br>quiro Ed<br>5 53 -<br>BE                               | Pasta3 tar Egibir Inseir Egi                                                                                                    | ormatar Perra<br>Que Construction<br>OBERTO BE<br>BF<br>Localizar e<br>Localizar e                            | Innentas Dados                                                                                                    | Janela Aluda  Secondaria Aluda  Control a aluda  Control a aluda  Control  | KL III 40 0<br>milita<br>BH<br>tudo Localga                                                                                                    | CLAUDIO LINS PIMENTEL JAR RODRIGUES LEITE EROLDINA BARRETO DOS SANT IRMO LAURENCIO DE SOUZA FRANCISCO GIVANILIDO DE ANT FRANCISCO GIVANILIDO DE ANT FRANCISCO ALTONICO ALENCAF FRANCISCO JAS ILVA INAPOS SO FRANAPASCUAS ILVA INAPOS SO FRANAPASCUAS ILVA INAPOS SO FRANAPASCUAS ILVA INAPOS SO FRANAPASCUAS ILVA INAPOS SO FRANAPASCUAS ILVA INAPOS SO FRANCISCO ANTONIO ALENCAF FRANCISCO ANTONIO ALENCAF FRANCISCO ANTONIO ALENCAF FRANCISCO ANTONIO ALENCAF FRANCISCO ANTONIO ALENCAF FRANCISCO ANTONIO ALENCAF FRANCISCO ANTONIO ALENCAF FRANCISCO IDA SILVA INAPOS SO FRANAPOS SO FRANAPOS SO INAS INA FRANCISCO ANTONIO ALENCAF FRANCISCO IDA SILVA INAPOS SO FRANAPOS DA SILVA INAPOS SO FRANAPOS SO FRANAPOS DA SILVA INAPOS SO FRANAPOS DA SILVA INAPOS SO FRANAPOS DA SILVA INAPOS SO FRANAPOS DA SILVA INAPOS SO FRANAPOS DA SILVA INAPOS SO FRANAPOS DA SILVA INAPOS SO FRANAPOS DA SILVA INAPOS SO FRANAPOS DA SILVA INAPOS SO INA FRANCISCO JOS SANTOS EDILSON DA SILVA INAPOS SO INA FRANCISCO JOS SANTOS EDILSON DA SILVA INAPOS SO INA FRANCISCO JOS SANTOS EDILSON DA SILVA INAPOS SO INA FRANCISCO JOS SANTOS EDILSON DA SILVA INAPOS SO INA FRANCISCO JOS SANTOS EDILSON DA SILVA INAPOS DA SILVA INAPOS DA SILVA INAPOS SO INA FRANCISCO JOS SANTOS EDILSON DA SILVA INAPOS INA FRANCISCO ANTONIO ALENCAF FRANCISCO JOS SANTOS EDILSON DA SILVA INAPOS INA FRANCISCO DA SILVA INAPOS INA FRANCISCO DA SILVA INA FRANCISCO DA SILVA                                                                                                    | <ul> <li>N Z S E</li> <li>OS</li> <li>UID DE OLIMEIRA<br/>LIBA GASPAR<br/>VA VASCONCELOS</li> <li>JZA</li> <li>ZZA</li> <li>ZZ</li></ul>                                                                                                    | Profession p     Profession p                                                                                                    | NÚM           erg de 10         0           erg de 10         0           efg de 10         0           efg de 10         0           efg de 10         0           183 513         548 764           548 764         965 111           165 124         965 119           342 748         965 119           342 748         965 119           342 748         965 119           342 748         965 119           342 748         965 114           967 299         614 743           967 299         614 743           994 271         968 399           123 767         931 30 016           133 016 166 944         122 487           124 287         317 961           313 7961         317 9813           068 399         454 761           73 9922         0683 95           454 761         78 95           957 625         619 578           945 76 225         657 625                                                                                                    |
| osoft Excel<br>quiro Ed<br>5 a 3<br>5 a 4<br>BE                       | Pasta3 Itar Egibir Inserir Egi                                                                                                    | ormatar Ferra<br>CoERTO BE<br>BF<br>Localizar e<br>Localizar<br>Localizar                                     | substituir Substituir Substituir Substituir Substituir Substituir Substituir                                                                                                    | Janela Aluda  Solution  Localgar  Localgar                                                                                                    | KI I A P P                                                                                                    |                                                                                                    |                                                                                                    | Paper and a paper and a paper and a                                                                                                    | NÚM  region 1  region 1  r |
| osoft Excel<br>quivo Edi<br>S a Para<br>BE                            | Pasta3 Itar Egibir Inserir Egi A CARLOS R A CARLOS R                                                                                                    | ormatar Ferra<br>Ber<br>Decento BE<br>Localitar e<br>Localitar<br>Localitar                                   | substituir Substituir Substituir                                                                                                    | Janela Ajuda  Solaria Ajuda  Solaria Ajuda  Constanta A  Locatea  Locatea                                                                                                    | RH                                                                                                    | CLAUDIO LINS PIMENTEL<br>JAR RODRIGUES LETE<br>EROLDING BARRETO DOS SANT<br>IRMO LAURENCIO DE SOUZA<br>FRANCISCO GIVANILDO DE ARA<br>FRANCISCO GIVANILDO DE ARA<br>FRANCISCO GIVANILDO DE ARA<br>FRANCISCO GIVANILDO DE ARA<br>ANNA<br>DE ALVA<br>ANNA<br>DE ALVA<br>ANNA<br>ANNA | N Z S  COS  COS  COS  COS  COS  COS  CONCELOS  CONCELOS CONCELOS  CONCELOS CONCELOS  CONCELOS CONCELOS CONCELOS CONCELOS CONCELOS CONCELOS CONCELOS CONCELOS CONCELOS CONCELOS CONCELOS CONCELOS CONCELOS | Explicition p           ■         ■         ●         00         %8           14169153         336573601         117495         39673601         117495           117495         396730014-X         280711694         32010735-X         333250097           20770280         033301114         08800325402         878632         399128783         069067196         235603827         243740243         406738993         231673993         2316739933         2316739933         2316739933         2316739933         2317745         4446554         10443         24173775         4446954         10443         24173775         16877-A         247320600-8         4563951-4         1946757-X         1687         16877         16877         16877         16877         16877         16877         16877         16877         16877         16877         16877         16877         16877         16877         16877         16877         16877         16877         16877         16877         16877         16877         16877         16877         16877         16877         16877         16877         16877         16877         16877         16877         16877         16877         16877         16877         16877         16877 <td< td=""><td>NÚM           Image: State State S</td></td<> | NÚM           Image: State State S                                                   |
| osoft Excel<br>quivo Ed<br>9 G A<br>BE                                | Pasta3 tar Egibir Inserir Ec                                                                                                    | ormatar Ferra<br>Constraint Ferra<br>Constraint Ferra<br>Localitar (<br>Localitar)                            | substituir Substituir Substituir Substituir Substituir Substituir Substituir                                                                                                    | Janela Ajuda  Sur Control Control Cont | Ki in A Constant                                                                                                    | CLAUDIO LINS PIMENTEL JAR RODRIGUES LEITE EROLDING BARREDO DOS SAMI EROLAURENCIO DE SOUZA FRANCISCO GUENCIO DE SOUZA FRANCISCO CANTONICO DE SOUZA FRANCISCO CANTONICO DE SOUZA FRANCISCO CANTONICO DE SOUZA FRANCISCO ALCONTA DE CANTONICO DE SOUZA ANA EROLANACISTA ALCONTA DE CANTONICO DE SOUZA ANA EROLANACISTA CONSTRUCTO CODERCE ONICO DE SOUZA ANA EROLANACISTA CONSTRUCTO CODERCE CARLOS ROCOLO CODERCE CARLOS ROCENCIO CODERCE CARLOS ROCENCIO CODERCE CARLOS CONSTRUCT CODERCE CARLOS ROCENCIO CONSTRUCTO CODERCE CARLOS ROCENCIO CONSTRUCTO CODERCE CARLOS ROCENCIO CONSTRUCTO CODERCE CARLOS ROCENCIO CONSTRUCTO CONSTRUCTO                                                                                                    | N Z S  OS  UNO DE OLIVEIRA  TRA GASPAR VA VASCONCELOS  ZZA  ZZA  ZELIMA  ELIMA ES DA SILVA DA SILVA DA SILVA VA                                                                                                    | Deptense p           ■         ■         ●         00         %8           14169153         336573601         111694           336573601         1117965         383250087           200711694         32010754.X         28071096           383250087         20070260         39301114           0890325402         878632         369128783           069057196         235603527         243740243           069057196         235603527         243740243           069057196         235739521-X         365739521-X           36739521-X         36739521-X         36739521-X           36739521-X         36271673-6         243720243           16739593         2317775         4448554           2110433         776021673-9         103704           103705         4548983         179621679-9           103704         103704         103704           27245865         34300055-3         19908005909           36994624-2         1964486         1944865                                                                                                    | NÚM           Important         Important           Important         Important           Important </td                                                                                                    |
| osoft Excel<br>quiro Ed<br>F a A<br>BE                                | Parta3 Itar Egibir Inserir Egi                                                                                                    | ormatar Ferra<br>COERTO BE<br>BF<br>Localizar e<br>Localizar e                                                | Imentas Dados                                                                                                    | Janela Aluda                                                                                                    | Ki in Ale Contraction of the Contraction of the Con | CLAUDIO LINS PIMENTEL JAR RODRIGUES LEITE JAR RODRIGUES LEITER JAR ADALYA BARBOSA DIAS EUFLOSIN DE FRANADES DA SILVA JAR LOIR DE JESUS DA SILVA JAR LOIR DE JESUS DA SILVA JAR LOIR DE JESUS DA SILVA JAR LOIR DE JESUS DA SILVA JAR RODRIGUES LEITE A ROMES PERREIRA JAR JAR JAR BORA DA SILVA JAR LOIR DE JESUS DA SILVA JAR LOIR DE JESUS DA SILVA JAR LOIR DE JESUS DA SILVA JAR RODRIGUES ANTON                                                                                                    | N Z S  OS  OS  OS  JZA  ZELIMA  ELIMA  EXAMPLE  A  S  VA VA  VA  VA  VA                                                                                                    | Deptense p           ■         ●         ●         00 %8           14169153         336573601         117496           147496         339573601         117496           280711694         22017054 ×         33250087           20770260         339301114         08903254022           06903254022         676652         369120783           1069067198         238603827         243740243           40573893         23970432         36739621-×           36921643-3         1473775         4446554           1010443         103704-×         36673957-×           106370-4         3946757-×         1687           106370-4         39465951-4         194512927           2727426055         34300055-3         9008009919           36984524-2         19644685         0722344769                                                                                                    | NÚM                                                                                                    |
| osoft Excel<br>quiro Ed<br>F a A<br>BE                                | Parta3 tar Egibir Inserir Egi                                                                                                    | ormatar Ferra<br>COERTO SE<br>BF<br>Localizar e<br>Localizar e                                                | Internas Dados                                                                                                    | Janela Aluda  Solution  Localizar  Localizar                                                                                                    | KL III III IIII<br>Constant y<br>EH<br>Lucializa                                                                                                    |                                                                                                    | <ul> <li>N Z S E</li> <li>OS</li> <li>UN DE OLIVEIRA</li> <li>UNA CONCELOS</li> <li>JZA</li> <li>ZZA</li> <li>ZZA&lt;</li></ul>                                                                                                    | Profession p<br>Profession p<br>Profes                                                                                                    | NUM  regions  regions |
| osoft Excel<br>quiro Ed<br>F a b<br>EE                                | Parta3 Itar Egibir Inserir Egi                                                                                                    | ormatar Perra<br>Que Control DE<br>BF<br>Localizar e<br>Localizar e                                           | Internas Dados                                                                                                    | Janela Aluda  Sector Sector Se | KL In a G                                                                                                    | Anal     ID     CLAUDIO LINS PIMENTEL     JAIR RODRIGUES LETE     EROLDING BARRETO DOS SANT     IRMO LAURENCIO DE SOUZA     FRANCISCA GENERILES DE OLIV     MARIA ANETE VILARINDO DA SI     FRANCISCA GENERILES DE OLIV     MARIA ANETE VILARINDO DA SI     JOST     SUNA     SUNA     SUNA     SUNA     INDA     CONFORMANCIA     SUNA     INDA     CONFORMANCIA     SUNA     INDA     CONFORMANCIA     CONFORMANCIA                                                                                                    | N 7 S  OS  UND DE OLIVEIRA  RA GASPAR VA VASCONCELOS  TZA  CELIMA  ELIMA  RA  RA  RA  RA  VA VA                                                                                                    | Profession p<br>Profession p<br>Profes                                                                                                    | NCM           Implementation         Implementation           Implementation         Implementation                                                                                                    |
| osoft Excel<br>quiro Ed<br>F a b<br>EE<br>EE                          | Pasta3 tar Egibir Inserir Egi                                                                                                    | ormatar Perra<br>COERTO BE<br>BF<br>Localizar e<br>Localizar e<br>Localizar e                                 | substituer Substituer Substituer                                                                                                    | Janela Aluda                                                                                                    | KL I A P P                                                                                                    | Anal     Anal     CLAUDIO LINS PIMENTEL     JAIR RODRIGUES LEITE     EROLDINA BARRETO DOS SANT     IRMO LAURENCIO DE SOUZA     FRANCISCO GIVANILLOS DE ARRE     FRANCISCO GIVANILLOS DE ARR     FRANCISCO GIVANILLOS DE ARR     FRANCISCO GIVANILLOS DE ARR     FRANCISCO GIVANILLOS DE ARR     FRANCISCO GIVANILLOS DE ARR     FRANCISCO GIVANILLOS     TENTE     FRANCISCO GIVANILLOS     TENTE     FRANCISCO GIVANILLOS     TENTE     FRANCISCO GIVANILLOS     TENTE     FRANCISCO GIVANILLOS     TENTE     FRANCISCO GIVANILLOS     TENTE     FRANCISCO GIVANILLOS     TENTE     FRANCISCO GIVANILLOS     TENTE     FRANCISCO GIVANILLOS     TENTE     FRANCISCO GIVANILLOS     TENTE     FRANCISCO GIVANILLOS     TENTE     TENTE     FRANCISCO DAS CHAGAS TORI     FRANCISCO DAS CHAGAS TORI     FRANCISCO DAS CHAGAS     TORI     FRANCISCO DAS CHAGAS     TORI                                                                                                    | <ul> <li>N Z S S</li> <li>OS</li> <li>ULO DE OLIVEIRA<br/>EIRA GASPAR<br/>VA VASCONCELOS</li> <li>JZA</li> <li>ZZA</li> <li>ZZ</li></ul>                                                                                                    | Explicition p           Image: State of the state of the st                                                                                                    | N/M<br>IIIIIIIIIIIIIIIIIIIIIIIIIIIIIIIIIIII                                                                                                    |
| osoft Excel<br>quivo Edi<br>3 2 3 4<br>BE                             | Pasta3 Itar Egibir Diserir Egi A CARLOS R A CARLOS R                                                                                                    | ormatar Ferra                                                                                                 | substituir Substituir Substituir Substituir Substituir Substituir Substituir Substituir Substituir Substituir Substituir                                                                                                    | Janela Aluda  A A A A A A A A A A A A A A A A A A                                                                                                    | KL I A P P                                                                                                    | Anal     CLAUDIO LINS PIMENTEL     JAIR RODRIGUES LEITE     EROLDING BARRETO DOS SANT     IRMO LAURENCIO DE SOUZA     FRANCISCO GIVANILOO DE ARR     FRANCISCO GIVANILOO DE ARR     FRANCISCO GIVANILOO DE ARR     FRANCISCO GIVANILOO DE ARR     FRANCISCO GIVANILOO DE ARR     FRANCISCO GIVANILOO DE ARR     FRANCISCO GIVANILOO DE ARR     FRANCISCO GIVANILOO DE ARR     FRANCISCO GIVANILON     COSESSANTANA     MARIA SELME DA SILVA     HERNOCENES BAREDOSA     IEDA MARCUES MACEDO     TLADIDIA CALENCARS     IEDA MARCUES MACEDO     TLADIDIA CALENCARS     IEDA MARCUES MASILVA     MARIA JOLENCARS     IEDA MARCUES MASILVA     MARLA DALENCARS     IEDA MARCUES MASILVA     MARIA JOLENCARS     IEDA MARCUES MASILVA     MARLA JOLENCARS     IEDA MARCUES MASILVA     MARLA JOLES MARCINO     IEDA MARCUES MASILVA     MARLA MARCUES MASILVA     MARIA JOLENCARMO CALENCARS     IEDA MARCUES MASILVA     MARLA JOLENCARMO     MOREIRA DA SILVA     MARLA JOLE DE SOUZA ALUXA     MARLA JOLES MASILVA     MARLA JOLES MASILVA     MARLA JOLE DE SOUZA ALUXA     REINALDO DE JESUS ANTANA MARIA JOLE REINO     ROSINEIDE BARBOSA DE ALCA                                                                                                    |                                                                                                    | Explicition p           Image: Image and the image and the image                                                                                                    | NÚM           Importe         Importe           Importe         Importe                                                                                                    |

Você pode também ordenar a tabela alfabeticamente ou numérica. Clique em **Dados** e **Classificar** e depois selecione a coluna que você deseja para classificar a tabela.

|                                                                                                    |                                                                                                    | 🙈 . 🥑 📕 灯 🙃                                                                                                    | assificar                                                                                                    | Anal - 10                                                                                                    | ( / S = = = = = = = = = = = = = = = = = =                                                                                                    | 50 .00 mm _ A. A                                                                                                    |
|----------------------------------------------------------------------------------------------------|----------------------------------------------------------------------------------------------------|----------------------------------------------------------------------------------------------------|----------------------------------------------------------------------------------------------------|----------------------------------------------------------------------------------------------------|----------------------------------------------------------------------------------------------------|----------------------------------------------------------------------------------------------------|
|                                                                                                    |                                                                                                    |                                                                                                    | trar                                                                                                    |                                                                                                    | 1 2 = = = = 📬 % 👐 ,                                                                                                    | 60 ÷,0   🖂 * 🔽 * 🕰                                                                                                    |
| 753 🗸                                                                                                    |                                                                                                    |                                                                                                    | latório de tabela e gráfico d                                                                                                    | ināmicos                                                                                                    |                                                                                                    |                                                                                                    |
| BE                                                                                                    | BF                                                                                                    |                                                                                                    | *                                                                                                    | BI                                                                                                    | BJ                                                                                                    |                                                                                                    |
| lor_mensal_lixo                                                                                                    | → Houve_obito_fam                                                                                                    | ilia 🔻 Otd obitos 🖣                                                                                                    | <ul> <li>Local_atendimento_r</li> </ul>                                                                                                    | ALEXANDRE SAMPAIO                                                                                                    | K6_Primeiro_Resp<br>3399621-3                                                                                                    | onsavel - CPF_Prin<br>267.850.9                                                                                                    |
|                                                                                                    |                                                                                                    |                                                                                                    |                                                                                                    | LINDOBERTO BRITO CARVALHO                                                                                                    | 343473537                                                                                                    | 275.396.4                                                                                                    |
|                                                                                                    |                                                                                                    |                                                                                                    |                                                                                                    | MARIA LETICIA P. DE LEMOS                                                                                                    | 13678884                                                                                                    | 056.169.6                                                                                                    |
|                                                                                                    |                                                                                                    |                                                                                                    |                                                                                                    |                                                                                                    |                                                                                                    |                                                                                                    |
|                                                                                                    |                                                                                                    |                                                                                                    |                                                                                                    |                                                                                                    |                                                                                                    |                                                                                                    |
|                                                                                                    |                                                                                                    |                                                                                                    |                                                                                                    | MIGUEL GOMES VIEIRA SOBRINHO<br>MIGUEL GOMES VIEIRA SOBRINHO                                                                                                    | 42517682                                                                                                    | 314.045.2                                                                                                    |
|                                                                                                    |                                                                                                    |                                                                                                    |                                                                                                    | MARIA JOSE LINS DA SILVA<br>MANOEL BELARMINO PEREIRA                                                                                                    | 3762912877<br>32741061-9                                                                                                    | 757.349.7                                                                                                    |
|                                                                                                    |                                                                                                    |                                                                                                    |                                                                                                    | ANTONIO COSTA DA SILVA                                                                                                    | 35751248-0                                                                                                    | 149.564.3                                                                                                    |
|                                                                                                    |                                                                                                    |                                                                                                    |                                                                                                    | AILTON PROSPERO DUARTE                                                                                                    | 234823495                                                                                                    | 173.235.5                                                                                                    |
|                                                                                                    |                                                                                                    |                                                                                                    |                                                                                                    | IRENE DE ALMEIDA JUNQUEIRA                                                                                                    | 7215208                                                                                                    | 037.821.1                                                                                                    |
|                                                                                                    |                                                                                                    |                                                                                                    |                                                                                                    | CARLOS ALBERTO MONTEIRO DA SILV/                                                                                                    | A 1320379                                                                                                    | 129.646.3                                                                                                    |
|                                                                                                    |                                                                                                    |                                                                                                    |                                                                                                    | AMADEU INACIO DA SILVA                                                                                                    | 163560663<br>Frank (200                                                                                                    | 039.620.4                                                                                                    |
|                                                                                                    |                                                                                                    |                                                                                                    |                                                                                                    | JOSE RIZOMAR FEITOZA                                                                                                    | 233928467                                                                                                    | 080.366.4                                                                                                    |
|                                                                                                    |                                                                                                    |                                                                                                    |                                                                                                    | ANTONIA DE SOUZA DE OLIVEIRA                                                                                                    | 13845304                                                                                                    | 168.792.8                                                                                                    |
|                                                                                                    |                                                                                                    |                                                                                                    |                                                                                                    | RAIMUNDO NONATO DE SOUSA                                                                                                    | 369476013                                                                                                    | 503.085.3                                                                                                    |
|                                                                                                    |                                                                                                    |                                                                                                    |                                                                                                    | MANOEL BISPO BARBOSA                                                                                                    | 2910220                                                                                                    | 496.300.1                                                                                                    |
|                                                                                                    |                                                                                                    |                                                                                                    |                                                                                                    | ANTONIO LUIZ BORGES                                                                                                    | 36736355-5<br>370129775                                                                                                    | 106.873.4                                                                                                    |
|                                                                                                    |                                                                                                    |                                                                                                    |                                                                                                    | MARGARIDA MARIA JANUARIO DA SILV.                                                                                                    | A 292173192                                                                                                    | 033.432.1                                                                                                    |
|                                                                                                    |                                                                                                    |                                                                                                    |                                                                                                    | LEONEU DOS SANTOS NORONHA                                                                                                    | 212308091                                                                                                    | 278.763.2<br>299.878.6                                                                                                    |
|                                                                                                    |                                                                                                    |                                                                                                    |                                                                                                    | HILARIO RODRIGUES DA SILVA                                                                                                    | 2103417                                                                                                    | 244.530.9                                                                                                    |
|                                                                                                    |                                                                                                    |                                                                                                    |                                                                                                    | RAIMUNDO NONATO PEREIRA DO NAS                                                                                                    | a 340186/15<br>CIMENTO 357120115                                                                                                    | 474.050.7                                                                                                    |
|                                                                                                    |                                                                                                    |                                                                                                    |                                                                                                    | CARLOS ROBERTO DE OLIVEIRA                                                                                                    | 309270674                                                                                                    | 298.265.9                                                                                                    |
|                                                                                                    |                                                                                                    |                                                                                                    |                                                                                                    | MANOEL TAVEIRA NETO                                                                                                    | 281712220                                                                                                    | 032.951.2                                                                                                    |
|                                                                                                    |                                                                                                    |                                                                                                    |                                                                                                    | VADIRENE DE SOUZA GOMES                                                                                                    | 33769993-8                                                                                                    | 161.489.6                                                                                                    |
|                                                                                                    |                                                                                                    |                                                                                                    |                                                                                                    | ELIENE RAMALHO                                                                                                    | 33610248-3                                                                                                    | 282.211.0                                                                                                    |
|                                                                                                    |                                                                                                    |                                                                                                    |                                                                                                    | CARLOS JOSE FERREIRA                                                                                                    | 332504232                                                                                                    | 205.384.5                                                                                                    |
|                                                                                                    |                                                                                                    |                                                                                                    |                                                                                                    | LUZIMAR DA SILVA                                                                                                    | 28248423-1                                                                                                    | 760.330.2                                                                                                    |
|                                                                                                    |                                                                                                    |                                                                                                    |                                                                                                    | MARINEIDE PROSPERO DE SOUZA                                                                                                    | 34307195-2                                                                                                    | 267.534.1                                                                                                    |
| nosoft Excel - Pasta<br>trouivo Editar I<br>S □ D 0 4                                                                                                    | rmas + ∖                                                                                                    | Ferramentas Dados                                                                                                    | 2 • <u>2</u> • <u>A</u> • ≡ = = ∓<br>: Janela Aj <u>u</u> da                                                                                                    | 14<br>14<br>10<br>10<br>10<br>10<br>10<br>10<br>10<br>10<br>10<br>10                                                                                                    | Digite un                                                                                                    | NÚM                                                                                                    |
| ing (Pical LA (Field)<br>har + & AutoFoi<br>rosoft Excel - Pastal<br>arquivo Editar<br>i a & AutoFoi<br>i a & AutoFoi<br>i                                                                                                    | e ∧ Pierra y<br>minas + N ★ □ O &<br>B<br>Bgiblir Inserir Eormatar<br>3 Q. 1 ♥ Q. 1 & Pierra<br>1 D 0 1 2 Pierra<br>2 Q. 1 Pierra                                                                                                    | Ferramentas Dados                                                                                                    | $2 \cdot \mathbf{Z} \cdot \mathbf{A} \cdot \equiv \blacksquare \Xi$ $  \text{Janela}  \text{Ajuda}$ $  \bigotimes \Sigma \cdot 2 \downarrow X \downarrow                                  $                                                                                                    | ‡ ■ ■ =<br>=<br>=<br>=<br>=<br>=<br>=<br>=<br>=<br>=<br>=<br>=<br>=<br>=                                                                                                    | Digite ar<br>N I S 등 등 등 등   1997 % 000                                                                                                    | NúM<br>                                                                                                    |
| In (Final LA, Field<br>In Scott Excel - Pastai<br>grquivo Editar I<br>Scott Excel - Pastai<br>grquivo Editar I<br>AutoPoi<br>AutoPoi        | E haris /<br>mas - N N O O<br>Eulbir Inserir Eormatar<br>G A V Anização - 200<br>B O<br>Narea - Setor - 0                                                                                                    | Ferramentas Dados                                                                                                    | a • ⊿ • ▲ • = = = =<br>Janela Ajuda<br>• ⊗ ≥ • 21 31 100<br>rec6es Position res100<br>F<br>Goco > Domicillo > 61                                                                                                    | Anal • 10 • 1<br>H Lettra domictilo • Pavimento • Complet                                                                                                    | Digite un<br>N I S E 3 1 9 % 000<br>K L<br>mento aptooucasa Entrevistado                                                                                                    | NúM<br>Ina pagunta ↓<br>26 4%   ⊞ + 💁 + 🖉<br>M                                                                                                    |
| resoft Excel - Pasta<br>irquivo Editar I<br>adaptivo Editar I<br>Al 2 2<br>Adaptivo Editar I<br>Adaptivo 2<br>Adaptivo 2<br>Adap                                                                                                    | Extering of mass in the commany in the commany in t | Ferramentas Dados                                                                                                    | $\begin{array}{c} \bullet & \checkmark \bullet & \bullet & \bullet & \bullet & \bullet & \bullet \\ \bullet & \downarrow \text{anela} & \text{Ajuda} \\ \bullet & \downarrow & \downarrow & \bullet & \bullet \\ \bullet & \downarrow & \downarrow & \downarrow & \downarrow & \downarrow & \downarrow \\ \bullet & \downarrow & \bullet & \bullet & \bullet & \bullet \\ \bullet & \downarrow & \downarrow & \downarrow & \downarrow & \downarrow & \downarrow \\ \hline \hline & \bullet & \bullet & \bullet & \bullet & \bullet \\ \hline \hline & \bullet & \bullet & \bullet & \bullet & \bullet \\ \hline & \bullet & \bullet & \bullet & \bullet & \bullet \\ \hline & \bullet & \bullet & \bullet & \bullet & \bullet \\ \hline & \bullet & \bullet & \bullet & \bullet & \bullet \\ \hline \end{array}$                                                                                                    | Anal • 10 • 1<br>Anal • 10 • 1<br>H<br>Ieba • Letra domicilio • Pavimento • Complet                                                                                                    | Digite in<br>N I S = = = = 9 % 600<br>K L<br>ALEXANDRE<br>POREPTA FE<br>POREPTA FE                                                                                                    | Núm<br>na pagunta -<br>26 4% I III + 22 + 2<br>M<br>SAMPAIO<br>ZANCISCO                                                                                                    |
| rosoft Excel - Pasta<br>rosoft Excel - Pasta<br>rouivo Editar I<br>Fill 2 - 2 -<br>adastro<br>rbanização - 2003<br>rbanização - 2003                                                                                                    | Extering y<br>max x x x x x x x x x x x x x x x x x x                                                                                                     | Ferramentas Dador<br>Ferramentas Dador<br>Ferramentas D | $\begin{array}{c} \bullet  \swarrow  \bullet  \bullet  \bullet  \bullet  \bullet  \bullet  \bullet  \bullet $                                                                                                    |                                                                                                    | Dupte un<br>N I S ■ ■ ■ 9 % 000<br>K L 9 000ucasa C Entrevistado<br>ALEXANDRE<br>ROBERTA FF<br>JOSE SOAO                                                                                                    | Núm<br>Ina pagunta -<br>28 4% I III + 22 + 2<br>M<br>SAMPAIO<br>RANCISCO<br>DOS SANTOS                                                                                                    |
| In Cristian Parts Auropen<br>Insort Excel - Pastal<br>Irquivo Editar I<br>I angle I a a a<br>Action I and Action I<br>Action I and Action I<br>Action                                                                                                    | Extering of mass of the commany of the commany of t | Ferramentas Dados<br>Ferramentas Dados<br>Perramentas Dados<br>Perramentas D | 2 • 2 • A • = = = 3<br>i Janela Ajuda<br>• (a) 2 • 2 ↓ 3 ↓ (a)<br>review Postcarrentie<br>F G<br>loco • Domicillo • Gi<br>A N<br>A N<br>A N                                                                                                    | Anat + 10 + 1)                                                                                                    | N I S ■ ■ ■ ■ % 000<br>K L<br>mento = aptooucasa = Entrevistado<br>ALEXANDRE<br>RODERTA FF<br>JOSE SOAO<br>LEANDRO SU                                                                                                    | NÚM<br>Ina pergunta -<br>26 4% E • 20 • 2<br>M<br>SAMPAIO<br>RANCISCO<br>DOS SANTOS<br>DUSA OLIVEIRA                                                                                                    |
| A (Fidita, Fisi)<br>harr Ia   AurgFo<br>roroft Excel - Pastal<br>yourvo Editar I<br>ia a a<br>adastro - a<br>adastro - 2003<br>rbanização - 2003<br>rbanização - 2003<br>rbanização - 2003                                                                                                    | E charls 7<br>mas ~ N R R R R R R R R R R R R R R R R R R                                                                                                    | Ferramentas Dados                                                                                                    | $\begin{array}{c} \bullet & \checkmark \bullet \bullet \bullet \bullet \bullet \bullet \bullet \bullet \bullet \bullet \bullet \bullet \bullet \bullet \bullet \bullet \bullet$                                                                                                    | Anal v 10 v 1<br>z<br>H Letra domicilio v Pavimento v Complet<br>V 20                                                                                                    | Digite an<br>N I S ■ ■ ■ 9 % 000<br>K L<br>mento ★ aptooucasa ★ Entrevistado<br>ROBERTA FF<br>JOSE SOAO<br>LEANDRO So                                                                                                    | Núm<br>Le Le Le<br>28 49 E - 27 - 2<br>M<br>SAMPAIO<br>RANCISCO<br>DOS SANTOS<br>DUSA OLIVEIRA                                                                                                    |
| Aurageo<br>resort Excel - Pasta<br>yquivo Editar I<br>Aurageo<br>Editar I<br>Aurageo<br>Aurageo | Extering of mass of the commany of the commany of t | Ferramentas Dados<br>Perramentas Dados<br>Perramentas D | 2 · ∠ · A · = = = :<br>: Janela Ajuda<br>· ⊗ z - 2 i X i ∰<br>increase - Plantar rention<br>F G<br>acco - Domicilio - Gi<br>A N<br>A N<br>A N<br>A N<br>Classificar<br>Classificar por<br>- Classificar por                                                                                                    | H<br>Letra domicilio - Pavimento - Complet<br>V - 20<br>V - 20<br>V - | K L<br>RODERTA FF<br>JOSE SOAO<br>LEANDRO SO                                                                                                    | NÚM<br>Ina pergunta -<br>1% 4% I II - 2a - 2<br>M<br>SAMPAIO<br>SANCISCO<br>DOS SANTOS<br>DUSA OLIVEIRA                                                                                                    |
| rbanização - 2003<br>rbanização - 2003                                                                                                    |                                                                                                    | Ferramentas Dados<br>■ • • • • • • • • • • • • • • • • • • •                                                                                                    | A - A - E E      Auda     Auda    | Anal + 10 + 1<br>Anal + 10 + 1<br>Anal + 10 + 1<br>H<br>H<br>Letra domicilio - Pavimento - Complet<br>Pavimento - Complet<br>Corporate<br>Corporate<br>Corporate                                                                                                    | Digite a<br>N I S E S S M % 000<br>K L ALEXANDRE<br>ROBERTA FF<br>JOSE SOAO<br>LEANDRO SI<br>MIGUEL GOM                                                                                                    | Nûm<br>Le Le Le<br>M 4% 1 El - 2 - 2<br>M<br>SAMPAIO<br>RANCISCO<br>DOS SANTOS<br>DUSA OLIVEIRA<br>MES VIEIRA SOBRINH<br>STEVAN DA SILVA                                                                                                    |
| rbanização - 2003<br>rbanização - 2003                                                                                                    | E cheira y<br>mase N N N N N N N N N N N N N N N N N N N                                                                                                    | Ferramentas Dados  Ferramentas Dados  Ferramentas                                                                                                    | A → A → = = =      Janela Ayyda     Janela Ayyda     S → 2 + 2 + 2 + 44     S → 2 + 2 + 44     S → 2 + 44     S → 2 + 44     S → 2 + 44                                                                                                    | Anal v 10 v 1)                                                                                                    | Dupte an     Dupte an     Solution     Solution                                                                                                    | Núm<br>I a pergunta<br>26 4% III - 20 - 2<br>M<br>SAMPAIO<br>SAMPAIO<br>DOS SANTOS<br>DUSA OLIVEIRA<br>MES VIEIRA SOBRINH<br>MES VIEIRA SOBRINH<br>RAPMINO PEREIRA                                                                                                    |
| rbanização - 2005<br>rbanização - 2005<br>rbanização - 2005<br>rbanização - 2005<br>rbanização - 2005                                                                                                    | E Heliópolis O1 Heliópolis O1 Heliópolis O1 Heliópolis O1                                                                                                    | ■         ■         ■         ■         ■         ■         ■         ■         ■         ■         ■         ■         ■         ■         ■         ■         ■         ■         ■         ■         ■         ■         ■         ■         ■         ■         ■         ■         ■         ■         ■         ■         ■         ■         ■         ■         ■         ■         ■         ■         ■         ■         ■         ■         ■         ■         ■         ■         ■         ■         ■         ■         ■         ■         ■         ■         ■         ■         ■         ■         ■         ■         ■         ■         ■         ■         ■         ■         ■         ■         ■         ■         ■         ■         ■         ■         ■         ■         ■         ■         ■         ■         ■         ■         ■         ■         ■         ■         ■         ■         ■         ■         ■         ■         ■         ■         ■         ■         ■         ■         ■         ■         ■         ■         ■         ■         ■                                                                                                            | A - E - E - E - E - E - E - E - E -                                                                                                    | Anal v 10 v 3<br>H v 10 v 3<br>H v 10 v 3<br>H v 10 v 3<br>Completion<br>Completion<br>Constante<br>Constante<br>Const                                                                                                    | MIGUEL GO<br>MIGUEL GO<br>MIGUEL GO<br>MARCELO E<br>MANOEL BE<br>ANTONIO CC<br>APPROLA                                                                                                    | Núm<br>Núm<br>28 4% E • 2 • 2<br>M<br>SAMPAIO<br>RANCISCO<br>DOS SANTOS<br>DUSA OLIVEIRA<br>MES VIEIRA SOBRININ<br>MES VIEIRA SOBRININ<br>RARMINO PEREIRA<br>ISTA DA SILVA<br>RARMINO PEREIRA<br>ISTA DA SILVA<br>DA SILVA OLIVEIRA                                                                                                    |
| rbanização - 2003<br>rbanização - 2003<br>rbanização - 2003<br>rbanização - 2003<br>rbanização - 2003<br>rbanização - 2003<br>rbanização - 2003<br>rbanização - 2003<br>rbanização - 2003<br>rbanização - 2003<br>rbanização - 2003<br>rbanização - 2003                                                                                                    | E chaira y<br>rmas v v v v v v v v v v v v v v v v v v v                                                                                                    | ■         ■         ■         ■         ■         ■         ■         ■         ■         ■         ■         ■         ■         ■         ■         ■         ■         ■         ■         ■         ■         ■         ■         ■         ■         ■         ■         ■         ■         ■         ■         ■         ■         ■         ■         ■         ■         ■         ■         ■         ■         ■         ■         ■         ■         ■         ■         ■         ■         ■         ■         ■         ■         ■         ■         ■         ■         ■         ■         ■         ■         ■         ■         ■         ■         ■         ■         ■         ■         ■         ■         ■         ■         ■         ■         ■         ■         ■         ■         ■         ■         ■         ■         ■         ■         ■         ■         ■         ■         ■         ■         ■         ■         ■         ■         ■         ■         ■         ■         ■         ■         ■         ■         ■         ■         ■         ■                                                                                                            | A - E RE      Aguda     Janela Aguda     Jaganela Aguda     A - E RE      Aguda      A - E Registrar revolue.      F G     Onnicilio - Gi     A N     A N     A N     A N     A     Classificar     Classificar por     Francia Responses     En seguida por     E depois por                                                                                                    | Anal v 10 v 3<br>H v 10 v 3<br>H v 10 v 3<br>H v 10 v 3<br>Completion of the second second se                                                                                                    | N Z S ■ ■ ■ 9 % 000                                                                                                    | NÚM<br>Ina pergunta<br>26 4% E • 2 • 2<br>M<br>SAMPAIO<br>RANCISCO<br>DOS SANTOS<br>DUSA OLIVEIRA<br>MES VIEIRA SOBRINH<br>STEVAN DA SILVA<br>DA SILVA DA SILVA<br>DA SILVA DUVEIRA<br>SPERO DUARTE<br>SECO UNARTE                                                                                                    |
| rbanização - 2003<br>rbanização - 2003<br>rbanização - 2003                                                                                                    | Extering y<br>rmas x N N N N N N N N N N N N N N N N N N                                                                                                    | Image: state state                                                                                                    | A → → → → → → → → → → → → → → → → →                                                                                                    |                                                                                                    | N Z S ■ ■ ■ ■ ■ ■ ■ ■ ■ ■ ■ ■ ■ ■ ■ ■ ■ ■                                                                                                    | NÚM<br>NÚM<br>NÚM<br>NÚM<br>NÚM<br>NÚM<br>NÚM<br>NÚM                                                                                                    |
| themização - 2003<br>themização - 2003<br>themização - 2003                                                                                                    |                                                                                                    | ■         ■         ■         ■         ■         ■         ■         ■         ■         ■         ■         ■         ■         ■         ■         ■         ■         ■         ■         ■         ■         ■         ■         ■         ■         ■         ■         ■         ■         ■         ■         ■         ■         ■         ■         ■         ■         ■         ■         ■         ■         ■         ■         ■         ■         ■         ■         ■         ■         ■         ■         ■         ■         ■         ■         ■         ■         ■         ■         ■         ■         ■         ■         ■         ■         ■         ■         ■         ■         ■         ■         ■         ■         ■         ■         ■         ■         ■         ■         ■         ■         ■         ■         ■         ■         ■         ■         ■         ■         ■         ■         ■         ■         ■         ■         ■         ■         ■         ■         ■         ■         ■         ■         ■         ■         ■         ■                                                                                                            | A → → → → → → → → → → → → → → → → →                                                                                                    | Anal + 10 + 1      Anal + 10 + 1      Anal + 1                                                                                                    | N Z S ■ ■ ■ ■ ■ ■ ■ ■ ■ ■ ■ ■ ■ ■ ■ ■ ■ ■                                                                                                    | NÚM<br>ME PEQUIND<br>ME SEQUEND<br>MES VIEIRA SOBRINH<br>SAMPAIO<br>DOS SANTOS<br>DUSA OLIVEIRA<br>MES VIEIRA SOBRINH<br>STEVAN DA SILVA<br>DOS SANTOS<br>DUSA OLIVEIRA<br>MED ALIVA OLIVEIRA<br>ISTA DA SILVA<br>DA SILVA OLIVEIRA<br>ISTA DA SILVA<br>DA SILVA OLIVEIRA<br>MED A JUNQUEIRA<br>LA LIMA<br>MES SILVA                                                                                                    |
| rbanização - 2005<br>rbanização - 2005<br>rbanização - 2005                                                                                                    |                                                                                                    | Image: square interview         Image: square interview         Image: square                                                                                                    | A - = R R                                                                                                    | Anal + 10 + 1)<br>H<br>H<br>H<br>Letra domicilio - Pavimento - Complet<br>Caracteria<br>Conserve<br>Conserve                                                                                                    | Depte an<br>N I S E = = ■ → → ∞ ∞ ∞<br>K L<br>mento → aptooucasa → Entrevistado<br>ALEXANDRE<br>ROBERTA F<br>JOSE SOAO<br>LEANDRO SO<br>LEANDRO SO<br>MARCELO E<br>MANCEL BE<br>ANTONIO CC<br>APARENDRA<br>APARENDRA<br>APARENDRA<br>APARENDRA<br>APARENDRA<br>APARENDRA<br>APARENDRA<br>APARENDRA<br>APARENDRA<br>APARENDRA<br>APARENDRA<br>APARENDRA<br>APARENDRA<br>APARENDRA<br>APARENDRA<br>APARENDRA<br>APARENDRA<br>CLAUDIO RO                                                                                                    | NÚM<br>La La La<br>MES VIEIRA SOBRINH<br>SAMPAIO<br>SAMPAIO<br>SAMP   |
| charte la large a la large a la large a la large a la large a la large a la large a la large a la large a la large a la large a la large a la large a la large a la large a la large a la large a la large a la large a large a large a lar                                                                                                    |                                                                                                    | Image: second second                                                                                                    | A - = R                                                                                                    | Anal + 10 + 1)<br>H<br>H<br>H<br>Letra domictilo - Pavimento - Complet<br>Cescente<br>Decrescente<br>Cescente<br>Decrescente<br>Decrescente<br>Decrescente<br>Decrescente<br>Cescente<br>Cescent                                                                                                    | Burgets as     Burgets as     B                                                                                                    | NÚM<br>Le Lie<br>A 22 42 III - 2 - 2<br>M<br>SAMPAIO<br>SAMPAIO<br>SA |
| charta parte la Aurago in contrata contrata parte la Aurago incontrata parte la Aurago incontrata parte a Aurago incontrata parte a Aurago incontrata p                                                                                                    |                                                                                                    | Image: square interview         Image: square interview         Image: square                                                                                                    | A - E E E E E E E E E E E E E E E E                                                                                                    | Anal + 10 + 1)<br>H<br>H<br>H<br>Caresente<br>Decresente<br>Decresente<br>Decresente<br>CK<br>Canceler                                                                                                    | Bupte as<br>N I S I S I S I S I S I S I S I S I S I                                                                                                    | NÚM<br>La projekti<br>10 Projekti<br>10 Projekti                                                                                                    |
| rbanização - 2006<br>rbanização - 2006<br>rbanização - 2006                                                                                                    |                                                                                                    | Perramentas         Dados           Perramentas         Dados           Perramentas         Dados           D         E           B         E           D         E           Paradra         Lote           D         E           Paradra         Lote           D03         D03           D04         D03           D07         D07           D07         D07           D07         D07           D07         D07           D07         D07           D07         D07           D07         D07           D07         D07           D07         D07           D07         D07           D07         D07           D07         D07           D07         D07           D07         D07           D10         11           D12         D13           D14         D15           D17         D18           D19         D20           D09         D09                                                                                                    |                                                                                                    | Anal + 10 + 1<br>Anal + 10 + 1<br>H<br>H<br>H<br>Carcelar<br>CK<br>Carcelar<br>CK<br>Carcelar                                                                                                    | K     L     Miguel Gon     Miguel Gon     Miguel Gon     Miguel Gon     Miguel Gon     Miguel Gon     Miguel Gon     Miguel Gon     Marcelo e     Manoel be     Aptronio CC     Aptronio CC     Aptronio                                                                                                    | NÚM<br>ISAMPAIO<br>SAMPAIO<br>SAMPAI |
| rbanização - 2003<br>rbanização - 2003<br>rbanização - 2003                                                                                                    |                                                                                                    | Perramentas         Dados           Perramentas         Dados           Perramentas         Dados           D         E           Nadra         Lote           D         E           Nadra         Lote           003         003           004         003           005         007           007         007           007         007           007         007           007         007           007         007           010         011           012         013           014         015           017         018           020         021           020         021                                                                                                    |                                                                                                    | Anal + 10 + 1<br>Anal + 10 + 1<br>Anal + 10 + 1<br>H                                                                                                    | K     L     Miguel Gon     Miguel Gon     Migu                                                                                                    | NÚM<br>SAMPAIO<br>SAMPAIO |
| rbanização - 2003<br>rbanização - 2003<br>rbanização - 2003                                                                                                    | Explain of a second second secon      | ■         ■         ■         ■         ■         ■         ■         ■         ■         ■         ■         ■         ■         ■         ■         ■         ■         ■         ■         ■         ■         ■         ■         ■         ■         ■         ■         ■         ■         ■         ■         ■         ■         ■         ■         ■         ■         ■         ■         ■         ■         ■         ■         ■         ■         ■         ■         ■         ■         ■         ■         ■         ■         ■         ■         ■         ■         ■         ■         ■         ■         ■         ■         ■         ■         ■         ■         ■         ■         ■         ■         ■         ■         ■         ■         ■         ■         ■         ■         ■         ■         ■         ■         ■         ■         ■         ■         ■         ■         ■         ■         ■         ■         ■         ■         ■         ■         ■         ■         ■         ■         ■         ■         ■         ■         ■         ■                                                                                                            | A -      A -     A -     A -     A -     A -     A -     A -     A -     A -     A -     A -     A -     A -     A -     A -     A -     A -     A -     A -     A -     A -     A -     A -     A -     A -     A -     A -     A -     A -     A -     A -     A -     A -     A -     A -     A -     A -  -     A -  -  -  -  | Anal + 10 + 1<br>Anal + 10 + 1<br>Anal + 10 + 10 + 1<br>Anal + 10 + 10 + 10<br>Anal + 10 + 10 + 10 + 10<br>Anal + 10 + 10 + 10 + 10<br>Anal + 10 + 10 + 10 + 10<br>Anal + 10 + 10 + 10 + 10 + 10 + 10 + 10 + 1                                                                                                    | K     L     Mould an Antonia Au     Antonia Au                                                                                                    | NÚM<br>SAMPAIO<br>SAMPAIO |
| rbanização - 2003<br>rbanização - 2003<br>rbanização - 2003                                                                                                    | Explain a second second s      | ■         ■         ■         ■         ■         ■         ■         ■         ■         ■         ■         ■         ■         ■         ■         ■         ■         ■         ■         ■         ■         ■         ■         ■         ■         ■         ■         ■         ■         ■         ■         ■         ■         ■         ■         ■         ■         ■         ■         ■         ■         ■         ■         ■         ■         ■         ■         ■         ■         ■         ■         ■         ■         ■         ■         ■         ■         ■         ■         ■         ■         ■         ■         ■         ■         ■         ■         ■         ■         ■         ■         ■         ■         ■         ■         ■         ■         ■         ■         ■         ■         ■         ■         ■         ■         ■         ■         ■         ■         ■         ■         ■         ■         ■         ■         ■         ■         ■         ■         ■         ■         ■         ■         ■         ■         ■         ■                                                                                                            | A → A → = R → I     Ajuda     Janela Ajuda     Ajuda     A → I     A → I     A → | Anal + 10 + 1      Anal + 10 + 1      H      Crescrite      Orgerescente      Orgerescente      O                                                                                                    | K     L     Mount aptooucasa      ALEXANDRE     ALEXANDRE     ANTONIA AU     ANTONIA AU                                                                                                    | NÚM<br>SAMPAIO<br>SAMPAIO<br>SAMPAIO<br>SAMPAIO<br>SAMPAIO<br>SAMPAIO<br>SANTOS<br>DUSA OLIVEIRA<br>MES VIEIRA SOBRINH<br>SAMPAIO<br>SANTOS<br>DUSA OLIVEIRA<br>SES VIEIRA SOBRINH<br>MES SILVA<br>ES VIEIRA SULVA<br>RARMINO PEREIRA<br>SITA JANUARIO<br>DA SILVA<br>BETO DUASTE<br>MEIDA JINUOLIPIRA<br>SETO DUASTE<br>SULVA<br>DA SILVA<br>BETO DUASTE<br>MEIDA JINUOLIPIRA<br>SOUSA DO SILVA<br>SOUSA DO SILVA<br>SOUSA DO SILVA<br>SOUSA DO SILVA<br>SOUSA DO SILVA<br>SOUSA DO SILVA<br>SOUSA DO SILVA<br>SOUSA DO SILVA<br>SOUSA DO SILVA<br>SOUSA DO SILVA<br>SOUSA DE OLIVEIRA<br>SOUSA DO SILVA<br>SOUSA DO SILVA<br>SOUSA DO SILVA<br>SOUSA DE OLIVEIRA<br>SOUSA DO SILVA<br>SOUSA DE OLIVEIRA<br>SOUSA DO SILVA<br>SOUSA DE OLIVEIRA<br>SOUSA DO SILVA<br>SOUSA DO SILVA<br>SOUSA DE OLIVEIRA<br>SOUSA DE OLIVEIRA<br>SOUSA DO SILVA<br>SOUSA DO SILVA<br>SOUSA DE OLIVEIRA<br>SOUSA DO SILVA<br>SOUSA DO SILVA<br>SOUSA DE OLIVEIRA                                                                                                    |
| rbanização - 2003<br>rbanização - 2003<br>rbanização - 2003                                                                                                    |                                                                                                    | ■         ■         ■         ■         ■         ■         ■         ■         ■         ■         ■         ■         ■         ■         ■         ■         ■         ■         ■         ■         ■         ■         ■         ■         ■         ■         ■         ■         ■         ■         ■         ■         ■         ■         ■         ■         ■         ■         ■         ■         ■         ■         ■         ■         ■         ■         ■         ■         ■         ■         ■         ■         ■         ■         ■         ■         ■         ■         ■         ■         ■         ■         ■         ■         ■         ■         ■         ■         ■         ■         ■         ■         ■         ■         ■         ■         ■         ■         ■         ■         ■         ■         ■         ■         ■         ■         ■         ■         ■         ■         ■         ■         ■         ■         ■         ■         ■         ■         ■         ■         ■         ■         ■         ■         ■         ■         ■                                                                                                            | A → = R →<br>A → = R →<br>A → = R →<br>A →<br>A →                                                                                                    |                                                                                                    | K     L     MIGUEL GO     MIGUEL GO     MARCELO     MARCELO     MARCENO     MARCENO                                                                                                    | NÚM<br>MES VIEIRA SOBRINH<br>SAMPAIO<br>ANCISCO<br>DOS SANTOS<br>DUSA OLIVEIRA<br>MES VIEIRA SOBRINH<br>STEVAN DA SILVA<br>DOS SANTOS<br>DUSA OLIVEIRA<br>STEVAN DA SILVA<br>SILVA OLIVEIRA<br>DA SILVA<br>DA SILVA<br>DA SILVA<br>DA SILVA<br>DA SILVA<br>DA SILVA<br>DA SILVA<br>DA SILVA<br>DA SILVA<br>DA SILVA<br>DA SILVA<br>DA SILVA<br>DA SILVA<br>DA SILVA<br>DA SILVA<br>DA SILVA<br>DERTO DIAS DA SILV<br>SOUSA DE OLIVEIRA<br>SOUSA DE OLIVEIRA<br>SOUSA DE OLIVEIRA<br>SANTANA NEVES<br>IZ BORGES<br>IMARIA JANUARIO DA<br>BINO DE SOUSA                                                                                                    |
| rbanização - 2003<br>rbanização - 2003<br>rbanização - 2003                                                                                                    | Explain of a second second seco       | Image: square interview         Image: square interview         Image: square                                                                                                    | A - A - = RE :<br>Janela Ajuda S - 21 31 (A)<br>register revisio -<br>F C<br>Joco - Domicilio - Gi<br>A N<br>A N<br>A N<br>A N<br>A N<br>A N<br>A N<br>A N<br>A N<br>A N                                                                                                    | Anal + 10 + 1<br>H<br>H<br>Letra domicilio - Pavimento - Complet<br>Performance<br>Cescente<br>Decrescente<br>Decrescente<br>Decrescente<br>Cescente<br>Decrescente<br>Cescente<br>Decrescente<br>Cescente<br>Decrescente<br>Cescente<br>Decrescente<br>Decrescente                                                                                                    | K     K                                                                                                    | NÚM<br>LE LINE<br>MES VIEIRA SOBRINH<br>SAMPAIO<br>SAMPAIO<br>SAMPA   |
| relitita resulta pare la Aurago resort Escel - Pasta yrquivo Editar I de la construcción de la construcción de la construcci                                                                                                    |                                                                                                    | Image: second second                                                                                                    |                                                                                                    | Anal + 10 + 1<br>H<br>H<br>H<br>Censente<br>Cescente<br>Cescente<br>Decrescente<br>Decrescente<br>Cescente<br>Cescen                                                                                              | Claudia Reserve and a constraint of a constraint of a con                                                                                                    | NÚM<br>SAMPAIO<br>SAMPAIO |
| realização - 2005<br>resort Excel - Pasta<br>reurivo Editar I<br>i a 2 - 2 - 2 - 2 - 2 - 2 - 2 - 2 - 2 - 2                                                                                                    |                                                                                                    | Image: square interview         Image: square interview         Image: square                                                                                                    | A - A - E RE      Auda     Janela Ajuda     Auda     Auda    | Anal + 10 + 1<br>H + Letra donicilio - Pavimento + Complet<br>H - Completion - Completion<br>- Crescente<br>- Decrescente<br>- Decrescen                                                                                                    | K     L     Control of Control of Contr                                                                                                    | NÚM<br>SAMPAIO<br>SAMPAIO |
| Aurolità realità pare la Aurora de la Aurora de la Aur                                                                                                    |                                                                                                    | Image: square interview         Image: square interview         Image: square                                                                                                    |                                                                                                    | Anal + 10 + 1<br>H + Letra domicilio + Pavimento + Complet<br>H - Complet<br>Personate<br>Personate<br>Person                                                                                                    | K L<br>mento aptooucasa Fentevistado<br>K L<br>mento aptooucasa Fentevistado<br>Altona Parte Sento<br>Miguel Gon<br>Miguel Gon<br>Miguel Gon<br>Miguel Gon<br>Marcelo e<br>Manoel Be<br>Alton Pro<br>CLAUDIO RO<br>IDALICO HANDE<br>ANTONIO CC<br>APARECIDA<br>Alton PRO<br>IDALICO HANDE<br>ANTONIO E<br>CLAUDIO RO<br>IDALICO HANDE<br>ANTONIO E<br>ANTONIO E<br>CLAUDIO RO<br>IDALICO HANDE<br>ANTONIO E<br>ANTONIO E<br>ANTONIO E<br>CLAUDIO RO<br>IDALICO HANDE<br>ANTONIO E<br>ANTONIO E | NÚM<br>SAMPAIO<br>SAMPAIO |
| rbanização - 2003<br>rbanização - 2003<br>rbanização -                                                                                                    |                                                                                                    | Perramentas         Dados           Perramentas         Dados           Perramentas         Dados           D         E           B         C           B         C           B         C           B         C           C         E           D         E           Nadra         Lote           D         C           D         C                                                                                                    |                                                                                                    | Anal + 10 + 1<br>H<br>H<br>H<br>H<br>Cancelar<br>Concerne<br>Concerne                                                                                             | K L<br>mento aptooucasa Tentrevistado<br>K L<br>mento aptooucasa Tentrevistado<br>Altovino CC<br>MIGUEL GON<br>MIGUEL GON<br>MIGUEL GON<br>MIGUEL GON<br>MARCELO E<br>MANOEL SE<br>MANOEL SE<br>MANOEL SE<br>ANTONIO CC<br>APAREION<br>CLAUDIO RO<br>IDALICO HANOEL SE<br>CLAUDIO RO<br>LUANA FERF<br>JOSE RIZOM<br>ANTONIA DU<br>CLAUDIO RO<br>LUANA FERF<br>JOSY ANIA J<br>ANTONIA DE<br>ANTONIA DE<br>A                     | NÚM<br>SAMPAIO<br>SAMPAIO |
| rbanização - 2003<br>rbanização - 2003<br>rbanização -                                                                                                    | Explain of a second second secon      | ■         ■         ■         ■         ■         ■         ■         ■         ■         ■         ■         ■         ■         ■         ■         ■         ■         ■         ■         ■         ■         ■         ■         ■         ■         ■         ■         ■         ■         ■         ■         ■         ■         ■         ■         ■         ■         ■         ■         ■         ■         ■         ■         ■         ■         ■         ■         ■         ■         ■         ■         ■         ■         ■         ■         ■         ■         ■         ■         ■         ■         ■         ■         ■         ■         ■         ■         ■         ■         ■         ■         ■         ■         ■         ■         ■         ■         ■         ■         ■         ■         ■         ■         ■         ■         ■         ■         ■         ■         ■         ■         ■         ■         ■         ■         ■         ■         ■         ■         ■         ■         ■         ■         ■         ■         ■         ■                                                                                                            | A → A → = R = 2     A → = R = 2     A → = R = R = 2     A → = R = R = 2     A → A → R = R → R → R → R → R → R → R → R → R                                                                                                    | Anal + 10 + 1<br>Anal + 10 + 1<br>H + Letra domicilio - Pavimento - Complet<br>H - Concerne<br>Cescente<br>Cescente<br>Cescente<br>Decrescente<br>Concerne<br>Concerne<br>Concer                                                                                                    | K     L     Miguel Gol     Miguel Gol     Migu                                                                                                    | NÚM<br>SAMPAIO<br>SAMPAIO |
| rbanização - 2003<br>rbanização - 2003<br>rbanização -                                                                                                    | Explain of a second second secon      | ■         ■         ■         ■         ■         ■         ■         ■         ■         ■         ■         ■         ■         ■         ■         ■         ■         ■         ■         ■         ■         ■         ■         ■         ■         ■         ■         ■         ■         ■         ■         ■         ■         ■         ■         ■         ■         ■         ■         ■         ■         ■         ■         ■         ■         ■         ■         ■         ■         ■         ■         ■         ■         ■         ■         ■         ■         ■         ■         ■         ■         ■         ■         ■         ■         ■         ■         ■         ■         ■         ■         ■         ■         ■         ■         ■         ■         ■         ■         ■         ■         ■         ■         ■         ■         ■         ■         ■         ■         ■         ■         ■         ■         ■         ■         ■         ■         ■         ■         ■         ■         ■         ■         ■         ■         ■         ■                                                                                                            | A → A → E FER      Ayyda     Ayyda     A → E FER      Ayyda     Ayyda     A → E FER      Ayyda     A → E FER      Ayyda     A → E FER      A → E FER      A → E + E FER      A → E + E + E + E + E + E + E + E + E + E                                                                                                    |                                                                                                    | K     L     More aptooucasa      ALEXANDRE     MIGUEL GON     MARCELO     MARCELO                                                                                                    | NÚM<br>Carlos Control Control Co                                                                                                    |
| tanização - 2003<br>tranização - 2003<br>tranização -                                                                                                    | Explain of a second second secon      | Perramentas         Dador           Perramentas         Dador                                                                                                    |                                                                                                    | Anal     Anal                                                                                                    | K     K                                                                                                    | NÚM<br>CARLERA SOBRINHI<br>SAMPAIO<br>SAMPAIO<br>SAMPAIO<br>SAMPAIO<br>SAMPAIO<br>SAMPAIO<br>SAMPAIO<br>SAMPAIO<br>SAMPAIO<br>SAMPAIO<br>SAMPAIO<br>SAMPAIO<br>SAMPAIO<br>SAMPAIO<br>SAMPAIO<br>SAMPAIO<br>SAMPAIO<br>SAMPAIO<br>SAMPAIO<br>SAMPAIO<br>SAMPAIO<br>SAMPAIO<br>SAMPAIO<br>SAMPAIO<br>SANTOS<br>DOS SANTOS<br>SANTOS<br>SANTOS<br>SANTANA<br>NEVES<br>SILVA<br>DA SILVA<br>DA SILVA<br>DA SILVA<br>DA SILVA<br>DA SILVA<br>DA SILVA<br>DA SILVA<br>DA SILVA<br>DA SILVA<br>DA SILVA<br>DA SILVA<br>DA SILVA<br>DA SILVA<br>DA SILVA<br>DA SILVA<br>DA SILVA<br>DA SILVA<br>DA SILVA<br>DA SILVA<br>DA SILVA<br>SILVA<br>DA SILVA<br>DI SANTOS<br>SANTOS<br>SANTOS<br>SANTOS<br>SANTOS<br>SANTOS<br>SANTOS<br>SANTOS<br>SANTOS<br>SANTOS<br>CO EMENEZES<br>LI ALVES<br>MARIA JANUARIO DA<br>BINO DE SOUSA<br>ROO DE MENEZES<br>LI ALVES<br>MARIA JANUARIO DA<br>BERTO DE OLIVEIRA<br>VEIRA NETO<br>DE SOUZA GOMES<br>ALVES<br>SENER AMANCIO DA                                                                                                    |

A planilha Excel possui um ícone (det. 1), na primeira linha, que identifica a possibilidade de executar filtros de visualização. Por exemplo: Necessito pesquisar somente os cadastros feitos no Setor 01 da Favela Heliópolis. Aproximo o *mouse* até o ícone indicado e será aberta uma caixa com as opções disponíveis e, desta forma, seleciono os ítens desejados.

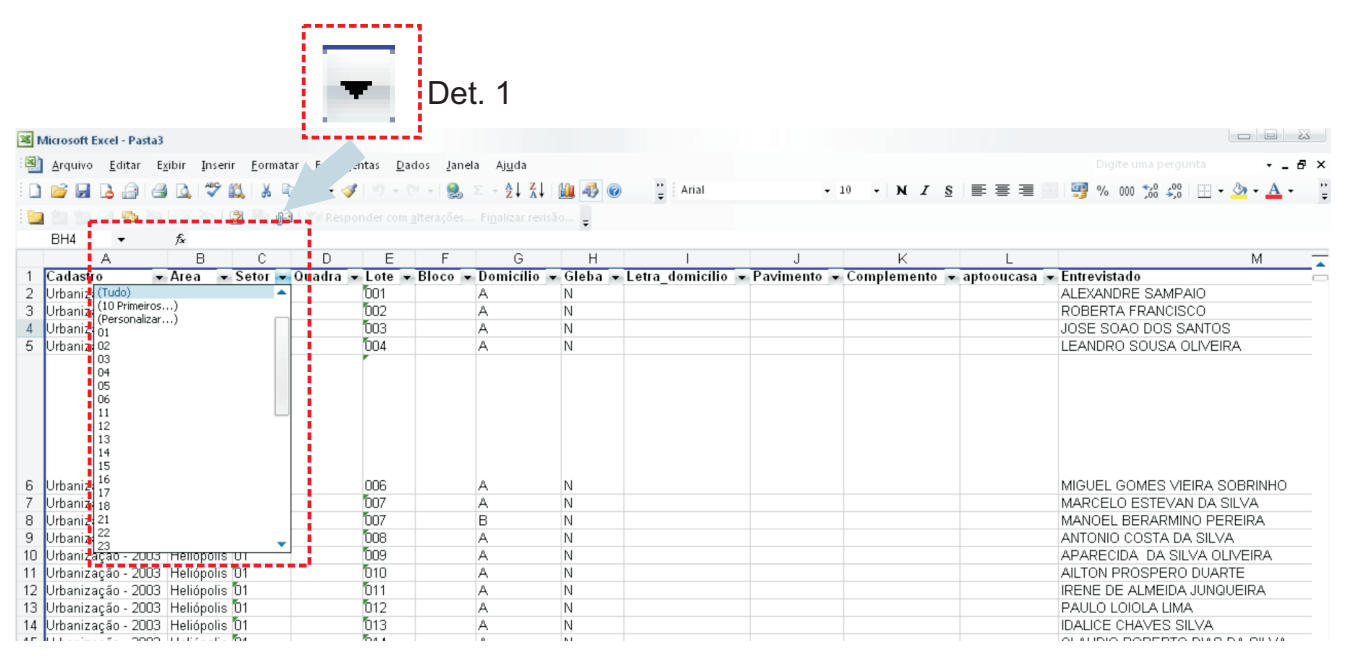

Quando for necessário visualizar algumas colunas específicas, sem apagar os dados, pode-se ocultar as colunas que não serão utilizadas; clique com o botão direito do *mouse* sobre a coluna e selecione a opção **Ocultar**. Para retornar com a visualização desta coluna, clique em **Reexibir**.

| Microsoft Excel - Pasta1                                                                                                    |                                                                                                    |                                                                                                    |                                                                         |                                                               |          |                                                                              |               |               |              |                                                                                                    |                                                                                                  |
|----------------------------------------------------------------------------------------------------|----------------------------------------------------------------------------------------------------|----------------------------------------------------------------------------------------------------|-------------------------------------------------------------------------|---------------------------------------------------------------|----------|------------------------------------------------------------------------------|---------------|---------------|--------------|----------------------------------------------------------------------------------------------------|--------------------------------------------------------------------------------------------------|
| 🕘 <u>A</u> rquivo <u>E</u> ditar E                                                                                                    | <u>x</u> ibir Inserir <u>F</u> ormatar Ferra                                                                                                    | mentas <u>D</u> ados Jan                                                                              | iela Aj <u>u</u> da                                                     |                                                               |          |                                                                              |               |               |              |                                                                                                    | ×                                                                                                |
| i D 💕 🖬 🖪 🖨 🗃                                                                                                    | i 🗅 🖤 🛍 i k 🗈 🛍 -                                                                                                    | 🛷   19 = (21 = 1 🧕                                                                                    | $\Sigma = \frac{\Lambda}{2} \begin{bmatrix} Z \\ \Lambda \end{bmatrix}$ | 1                                                             | 3 0      | Arial                                                                        | <b>v</b> 10   | • N I S       | 토 후 김 🖉      | 🛒 % 000 % 🖧 🖪                                                                                                    | ] • 💩 • 🗛 • 📲                                                                                    |
| E Cana den den Cana des Den                                                                                                    |                                                                                                    | mondar com alteração                                                                                  |                                                                         | So.                                                           |          |                                                                              |               |               |              |                                                                                                    | ,                                                                                                |
| 11                                                                                                    | 6 Glaba                                                                                                    |                                                                                                    |                                                                         | ÷                                                             |          |                                                                              |               |               |              |                                                                                                    |                                                                                                  |
| Δ                                                                                                    | B C D                                                                                                    | E E                                                                                                   | G                                                                       |                                                               | -1       |                                                                              | i i           | ĸ             | I            |                                                                                                    | м —                                                                                              |
| 1 Cadastro                                                                                                    | Area - Setor - Quadra                                                                                                    |                                                                                                    | - Domicilio                                                             | - Gle                                                         | Х        | Recortar                                                                     | Pavimento - ( | Complemento 👻 | aptooucasa 👻 | Entrevistado                                                                                                    | <b>_</b>                                                                                         |
| 2 Urbanização - 2003                                                                                                    | Heliópolis 01                                                                                                    | 001                                                                                                   | A                                                                       | N                                                             |          | Courtes                                                                      |               |               |              | ALEXANDRE SAMPAIO                                                                                                    |                                                                                                  |
| 3 Urbanização - 2003                                                                                                    | Heliópolis 01                                                                                                    | 002                                                                                                   | A                                                                       | N                                                             | 48       | Cobiar                                                                       |               |               |              | ROBERTA FRANCISCO                                                                                                    |                                                                                                  |
| 4 Urbanização - 2003                                                                                                    | Heliópolis 01                                                                                                    | 003                                                                                                   | A                                                                       | N                                                             | <b>E</b> | C <u>o</u> lar                                                               |               |               |              | JOSE SOAO DOS SAN                                                                                                    | TOS                                                                                              |
| 5 Urbanização - 2003                                                                                                    | Heliópolis 01                                                                                                    | 004                                                                                                   | A                                                                       | N                                                             |          | Colar especial                                                               |               |               |              | LEANDRO SOUSA OLIV                                                                                                    | /EIRA                                                                                            |
| <ol> <li>Urbanização - 2003</li> <li>Vrbanização - 2003</li> <li>Urbanização - 2003</li> <li>Urbanização - 2003</li> </ol> | Heliópolis ()<br>Heliópolis ()<br>Heliópolis ()<br>Heliópolis ()<br>Heliópolis ()<br>Heliópolis ()<br>Heliópolis ()<br>Heliópolis ()<br>Heliópolis ()<br>Heliópolis ()<br>Heliópolis ()<br>Heliópolis () | 006<br>507<br>508<br>509<br>509<br>510<br>511<br>512<br>512<br>513<br>514<br>515<br>514<br>515<br>517 | A<br>B<br>A<br>A<br>A<br>A<br>A<br>A<br>A<br>A<br>A<br>A<br>A           | N<br>N<br>N<br>N<br>N<br>N<br>N<br>N<br>N<br>N<br>N<br>N<br>N |          | jusen<br>Exclur<br>Emotar celulas<br>Largura da colura<br>Qcultar<br>Regibir |               |               |              | MIGUEL GOMES VIEIR<br>MARGELO ESTEVAN D<br>ANTOEL DERARMINO<br>ANTONIO COSTA DA S<br>APARECIDA DA SILVA<br>AILTON PROSPERO DI<br>IRENE DE ALMEIDA JU<br>PAULO L'OIOLA UMA<br>IDALUE CHAVES SILV<br>CLAUDIO ROBERTO DI<br>LUANA FERREIRA DA<br>JOSE RIZOMAR FEITO. | A SOBRINHO<br>IA SILVA<br>PEREIRA<br>ILVA<br>JARTE<br>NGUEIRA<br>A<br>AS DA SILVA<br>SILVA<br>ZA |
| 17 Urbanização - 2003<br>18 Urbanização - 2003                                                                                                    | Heliopolis UT<br>Heliópolis 01                                                                                                    | 017<br>The                                                                                            | A .                                                                     | N                                                             |          |                                                                              |               |               |              | ANTONIA DE SOUSA D                                                                                                    |                                                                                                  |
| 19 Urbanização - 2003                                                                                                    | Heliánalis 101                                                                                                    | h19                                                                                                   | A                                                                       | N                                                             |          |                                                                              |               |               |              | JOSIVANIA JOSEEA DO                                                                                                    | IS SANTOS                                                                                        |
| 21 Urhanizacán - 2003                                                                                                    | Heliópolis 01                                                                                                    | <b>h</b> 2n                                                                                           | A                                                                       | N                                                             |          |                                                                              |               |               |              | ANTONIA AURINEIDE E                                                                                                    | ERREIRA                                                                                          |
| 21 Urbanização - 2003                                                                                                    | Heliópolis 01                                                                                                    | 021                                                                                                   | A                                                                       | N                                                             |          |                                                                              |               |               |              | MANOEL BISPO BARB                                                                                                    | OSA                                                                                              |
| 22 Urbanização - 2003                                                                                                    | Heliópolis 01                                                                                                    | 022                                                                                                   | A                                                                       | N                                                             |          |                                                                              |               |               |              | LUCIENE DE SANTANA                                                                                                    | NEVES                                                                                            |
| 23 Urbanização - 2003                                                                                                    | Heliópolis 01                                                                                                    | 023                                                                                                   | A                                                                       | N                                                             |          |                                                                              |               |               |              | ANTONIO LUIZ BORGE                                                                                                    | 3                                                                                                |
| 24 Urbanização - 2003                                                                                                    | Heliópolis 01                                                                                                    | 024                                                                                                   | A                                                                       | N                                                             |          | 1                                                                            |               |               |              | MARGARIDA MARIA JA                                                                                                    | NUARIO DA SILV                                                                                   |
| 25 Urbanização - 2003                                                                                                    | Heliópolis 01                                                                                                    | 025                                                                                                   | A                                                                       | N                                                             |          | 1                                                                            |               |               |              | ANTONIO SABINO DE S                                                                                                    | SOUSA                                                                                            |
| 26 Urbanização - 2003                                                                                                    | Heliópolis D1                                                                                                    | 026                                                                                                   | A                                                                       | N                                                             |          |                                                                              |               |               |              | ANGELA                                                                                                    |                                                                                                  |
| 27 Urbanização - 2003                                                                                                    | Heliópolis 01                                                                                                    | 027                                                                                                   | A                                                                       | N                                                             |          | 1                                                                            |               |               |              | MARIA ANTERO DE ME                                                                                                    | INEZES                                                                                           |
| 28 Urbanização - 2003                                                                                                    | Heliópolis D1                                                                                                    | 029                                                                                                   | A                                                                       | N                                                             |          | 1                                                                            |               |               |              | REGINA CELLI ALVES                                                                                                    |                                                                                                  |
| 29 Urbanização - 2003                                                                                                    | Heliópolis 01                                                                                                    | 030                                                                                                   | A                                                                       | N                                                             |          |                                                                              |               |               |              | RAIMUNDO NONATO P                                                                                                    | EREIRA DO NASI                                                                                   |
| 30 Urbanização - 2003                                                                                                    | Heliópolis 01                                                                                                    | 031                                                                                                   | A                                                                       | N                                                             |          | 1                                                                            |               |               |              | CARLOS ROBERTO DE                                                                                                    | OLIVEIRA                                                                                         |
| 31 Urbanização - 2003                                                                                                    | Heliópolis D1                                                                                                    | 032                                                                                                   | A                                                                       | N                                                             |          | 1                                                                            |               |               |              | ALEXANDRA                                                                                                    |                                                                                                  |
| 32 Urbanização - 2003                                                                                                    | Heliópolis D1                                                                                                    | 033                                                                                                   | A                                                                       | N                                                             |          | 1                                                                            |               |               |              | MANOEL TAVEIRA NE?                                                                                                    | 10                                                                                               |
| 33 Urbanização - 2003                                                                                                    | Heliópolis 01                                                                                                    | 034                                                                                                   | A                                                                       | N                                                             |          | 1                                                                            |               |               |              | VALDIRENE DE SOUZA                                                                                                    | GOMES                                                                                            |
| 34 Urbanizacán - 2003                                                                                                    | Heliónalis 11                                                                                                    | <b>h</b> 35                                                                                           | A                                                                       | N                                                             |          | 1                                                                            |               |               |              | FRANCISCO RODRIGU                                                                                                    | ES ALVES                                                                                         |
| 35 Urbanização - 2003                                                                                                    | Heliónalis 11                                                                                                    | <b>D36</b>                                                                                            | A                                                                       | N                                                             |          |                                                                              |               |               |              | ELIENE RAMALHO                                                                                                    |                                                                                                  |
| 36 Urbanização - 2003                                                                                                    | Heliánalis 11                                                                                                    | 530<br>1537                                                                                           | Δ.                                                                      | N                                                             |          | 1                                                                            |               |               |              | CARLOS JOSE FERRE                                                                                                    | DΔ                                                                                               |
| 37 Urbanização - 2003                                                                                                    | Holiápolis 01                                                                                                    | 53P                                                                                                   | <u>^</u>                                                                | N                                                             |          | 1                                                                            |               |               |              | EBANCISCA ESIENE A                                                                                                    | MANCIO DA SILV                                                                                   |
| 37 Olbanização - 2003                                                                                                    | Heliópolis 01                                                                                                    | 500<br>1000                                                                                           | A                                                                       | N                                                             |          |                                                                              |               |               |              | LUZIMAD                                                                                                    | MANOIO DA SILV                                                                                   |
| 39 Urbanização - 2003                                                                                                    | Heliánalis 01                                                                                                    | 530<br>159                                                                                            | B                                                                       | N                                                             |          |                                                                              |               |               |              | MARINEIDE                                                                                                    |                                                                                                  |
| 40 Urbanização - 2003                                                                                                    | Holiópolic D1                                                                                                    | 535<br>TMD                                                                                            | 8                                                                       | N                                                             |          |                                                                              |               |               |              | VALCID FRANCISCO D                                                                                                    | E OLIVEIDA                                                                                       |
| 40 Orbanização - 2003                                                                                                    | Inenopolis D1                                                                                                    | 040                                                                                                   | ~                                                                       | N.                                                            |          | 1                                                                            |               |               |              | VALUR FRANCISCU DI                                                                                                    |                                                                                                  |
| K ← M \Plan1 / Plan2 / Plan3 /                                                                                                    |                                                                                                    |                                                                                                    |                                                                         |                                                               |          |                                                                              |               |               |              |                                                                                                    |                                                                                                  |
| Desenjar = 頃   Autoformas = 🔨 🖄 🖂 🗇 🔄 🍕 💁 = 💁 - 🛃 - 📥 - 三 蒜 蒜 📮 🗿 -                                                                                                    |                                                                                                    |                                                                                                    |                                                                         |                                                               |          |                                                                              |               |               |              |                                                                                                    |                                                                                                  |
| Proto Conthúm=12317 MÚM                                                                                                    |                                                                                                    |                                                                                                    |                                                                         |                                                               |          |                                                                              |               |               |              |                                                                                                    |                                                                                                  |
| www.habisp.inf.br                                                                                                    |                                                                                                    |                                                                                                    |                                                                         |                                                               |          |                                                                              |               |               |              |                                                                                                    |                                                                                                  |